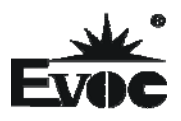

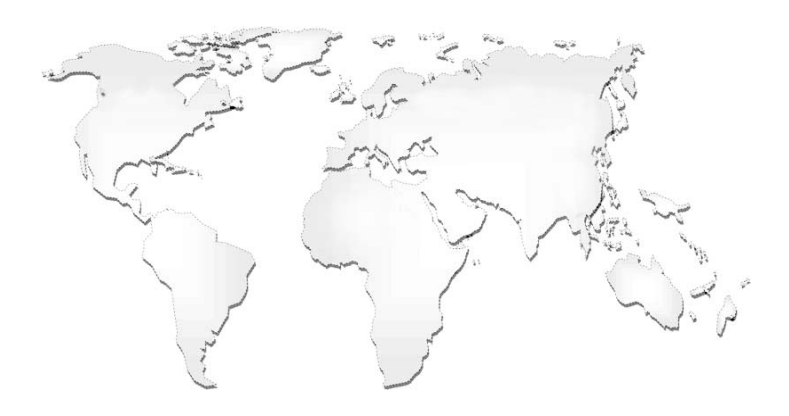

特种计算机

# **Industrial Computer**

产品说明书

**User Manual** 

104-1815CLD2NA PC/104 主板带 VGA/LVDS/DVI/2LAN/4COM PC/104 motherboard with VGA/LVDS/DVI /2LAN/4COM Version: CO1

### 法律资讯

#### 警告提示

为了您的人身安全以及避免财产损失,必须注意本手册中的提示。人身安全的提示用一个警告三角表示,仅与财产损失有关的提示不带警告三角。警告提示 根据危险等级由高到低如下表示。

### ▲危险

表示如果不采取相应的小心措施,将会导致死亡或者严重的人身伤害。

## ▲警告

表示如果不采取相应的小心措施,可能导致死亡或者严重的人身伤害。

### ⚠办心

带有警告三角,表示如果不采取相应的小心措施,可能导致轻微的人身伤害。

#### 注意

表示如果不注意相应的提示,可能会出现不希望的结果或状态。

### 合格的专业人员

本文件所属的产品/系统只允许由符合各项工作要求的合格人员进行操作。 其操作必须遵照各自附带的文件说明,特别是其中的安全及警告提示。由于具 备相关培训及经验,合格人员可以察觉本产品/系统的风险,并避免可能的危险。

#### EVOC产品

请注意下列说明:

### ▲警告

EVOC产品只允许用于目录和相关技术文件中规定的使用情况。如果要使用其他 公司的产品和组件,必须得到EVOC推荐和允许。正确的运输、储存、组装、装 配、安装、调试、操作和维护是产品安全、正常运行的前提。必须保证允许的环 境条件。必须注意相关文件中的提示。

# 

本公司保留对此手册更改的权利,产品后续相关变更时,恕不另行通知。 对于任何因安装、使用不当而导致的直接、间接、有意或无意的损坏及隐患概不 负责。

订购产品前,请向经销商详细了解产品性能是否符合您的需求。

**EVOC**是研祥智能科技股份有限公司的注册商标。本手册所涉及到的其他商标,其所有权为相应的产品厂家所拥有。

研祥智能科技股份有限公司©2012,版权所有,违者必究。未经许可,不得 以机械、电子或其它任何方式进行复制。

#### 保修条款:

产品保修期一年。用户如另有要求,以双方签署的合同为准。

#### 欲获更多信息请访问:

#### 研祥网站: http://www.evoc.com

研祥技术支持邮箱: <u>support@evoc.com</u>(国际)、<u>support@evoc.cn</u>(国内) 免费客服热线: 4008809666

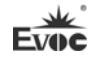

# 文档说明

### 本文档适用范围

本文档适用于EVOC 104-1815CLD2NA型号。

### 约定

在本文档中,术语"本板"或"产品"有时特指EVOC 104-1815CLD2NA产品。

### 说明

安全相关注意事项

为避免财产损失以及出于个人安全方面的原因,请注意本入门指南中关于安 全方面的信息。 文中使用警告三角来指示这些安全信息,警告三角的出现 取决于潜在危险的程度。

| 1.产品介绍           | 1  |
|------------------|----|
| 1.1简介            | 1  |
| 1.2 机械尺寸、重量与环境   | 1  |
| 1.3 典型功耗         | 2  |
| 1.4 微处理器         | 2  |
| 1.5 芯片组          | 2  |
| 1.6 系统存储器        | 2  |
| 1.7 显示功能         | 2  |
| 1.8 网络功能         | 3  |
| 1.9 音频功能         | 3  |
| 1.10 电源特性        | 3  |
| 1.11 扩展总线        | 3  |
| 1.12 Watchdog 功能 | 3  |
| 1.13 操作系统        | 3  |
| 1.14 I/O接口       | 3  |
| 2.安装说明           | 4  |
| 2.1 产品外形尺寸图      | 4  |
| 2.2 接口位置示意图      | 5  |
| 2.3 架构图          | 6  |
| 2.4 跳线设置         | 7  |
| 2.5 USB接口        | 8  |
| 2.6 串口           | 8  |
| 2.7 网络接口         | 9  |
| 2.8 显示接口         | 10 |

|     | 2.9 电源接口                 | 11 |
|-----|--------------------------|----|
|     | 2.10 音频接口                | 12 |
|     | 2.11 风扇接口                | 12 |
|     | 2.12 多功能接口               | 12 |
|     | 2.13 LCD背光控制接口           | 13 |
|     | 2.14 SATA接口              | 13 |
|     | 2.15 SATA硬盘热插拔           | 13 |
|     | 2.16 GPIO接口              | 15 |
|     | 2.17 CF卡                 | 16 |
|     | 2.18 PCI-104 扩展槽         | 17 |
|     | 2.19 PC/104 接口           |    |
| 3.B | IOS功能介绍                  | 19 |
|     | 3.1 UEFI简介               | 19 |
|     | 3.2 UEFI参数设置             | 19 |
|     | 3.3 UEFI基本功能设置           | 20 |
|     | 3.4 x86 平台下UEFI所要管理的系统资源 |    |
| 4.驱 | Z动程序安装说明                 |    |
| 5.陈 | 禄                        |    |
|     | 5.1 BPI简介                |    |
|     | 5.2 常见故障分析与解决            |    |

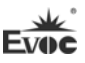

### 1. 产品介绍

#### 1.1 简介

104-1815CLD2NA 是一款基于 AMD 嵌入式 G 系列处理器 + AMD A55E 芯片组 的嵌入式 PC/104 结构的工业主板,该主板以其全集成性能、丰富的接口功能以 及宽温、高可靠、低功耗性能,可广泛应用于交通运输、售货设备、仪器仪表、 工业现场等各种嵌入式领域,主要特点如下:

- ◆ PC/104 总线单板结构;
- ◆ 支持 AMD T16R 615M, T40E 1.0G, T56E 1.65G CPU;
- ♦ AMD G Series APU + AMD A55E;
- ◆ 板载 1G/2G DDRIII 内存;
- ◆ 支持 VGA、LVDS、DVI/TTL(可选)双显功能;
- ◆ 提供 2 个 100/1000Mbps 以太网控制器;
- ◆ 提供 2 个 SATA 接口和 1 个 CF 卡接口;

此外,还提供4个USB接口、4个串口(其中1个支持RS-232和RS-485可选)、1个音频接口、1个键盘/鼠标/复位多功能接口和看门狗定时器等功能。

### 1.2 机械尺寸、重量与环境

- ▶ 外形尺寸: 116mm(长)×97mm(宽)×23.5mm mm(高)(含散热器高度)
- ▶ 净重: 0.44Kg;
- ▶ 工作环境:

温度: 0℃~60℃; 可扩展温度: -40℃~85℃

湿度: 5%~95% (非凝结状态)

▶ 贮存环境:

温度: -45℃~85℃

湿度: 5%~95%(非凝结状态)

### 1.3 典型功耗

典型功耗是基于以下配置闲置状态的数值。

- CPU: AMD G-T16R Processor 615M
- 内存: 板载DDR3 1GB Samsung K4B1G0846G-BCH9
- ▶ +5V@1.96A; +5%/-3% (待机);
- CPU: AMD G-T65E Processor 1.65GHz
- 内存: 板载DDR3 2GB Samsung K4B2G0846D-HCH9
- ▶ +5V@2.122A; +5%/-3% (待机);

### 1.4 微处理器

支持AMD T16R(单核) 615MHz, T40E(双核)1.0GHz, T56E(双核)1.65GHz)

### 1.5 芯片组

AMD G Series APU + AMD A55E

### 1.6 系统存储器

板载1G(板载T16R CPU时) 或者2G DDRIII内存(板载T40E或者T56E CPU时)

### 1.7 显示功能

- ▶ 支持VGA、LVDS、DVI和TFT LCD(可选)显示;
- ▶ 支持VGA+LVDS、VGA+DVI或者VGA+TTL、VGA+DVI等组合双显示;
- ➤ VGA支持分辨率及刷新率有800×600@60Hz、1024×768@60Hz、1920×1200 @
   60 Hz; LVDS最大支持1024×600@60Hz; DVI最大支持1920×1200@60Hz; LCD

最大支持800×600@60Hz。

注意:显示分辨率设置,当WINDOWS客户在使用过程中遇到显示器的分辨率不能 更改的问题时,请进入系统的显示属性---设置---高级--监视器设置画面,去掉"隐 藏该监视器无法显示的模式"前面的勾;确定后就可以设置了。

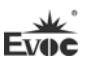

### 1.8 网络功能

主板集成了2个100/1000Mbps以太网控制器,为您提供高速稳定的网络平台。

### 1.9 音频功能

集成1个标准的HDA音效芯片,提供优质的声音效果。

### 1.10 电源特性

+5V单电源供电。

# 1.11 扩展总线

1个PCI-104扩展总线接口和1个PC/104扩展总线接口。

### 1.12 Watchdog 功能

- ▶ 1~255级,可编程时间到中断
- ▶ 1~255超时事件复位系统
- ▶ 1(秒/分)分辨率向下计数器

### 1.13 操作系统

▶ 支持操作系统: WINDOWS XP、WINDOWS 7、LINUX;

### 1.14 I/0接口

- ▶ 支持4个串口(其中1个支持RS-232/RS-485可选)
- ▶ 1个HDA音频接口
- ▶ 支持4个USB2.0接口
- ▶ 1个键盘/鼠标/蜂鸣器/复位多功能接口

### 提示:如何识别报警声

1、长鸣声为系统内存出错。

2、短"嘀"一声为开机声。

Evo

# 2. 安装说明

# 2.1 产品外形尺寸图

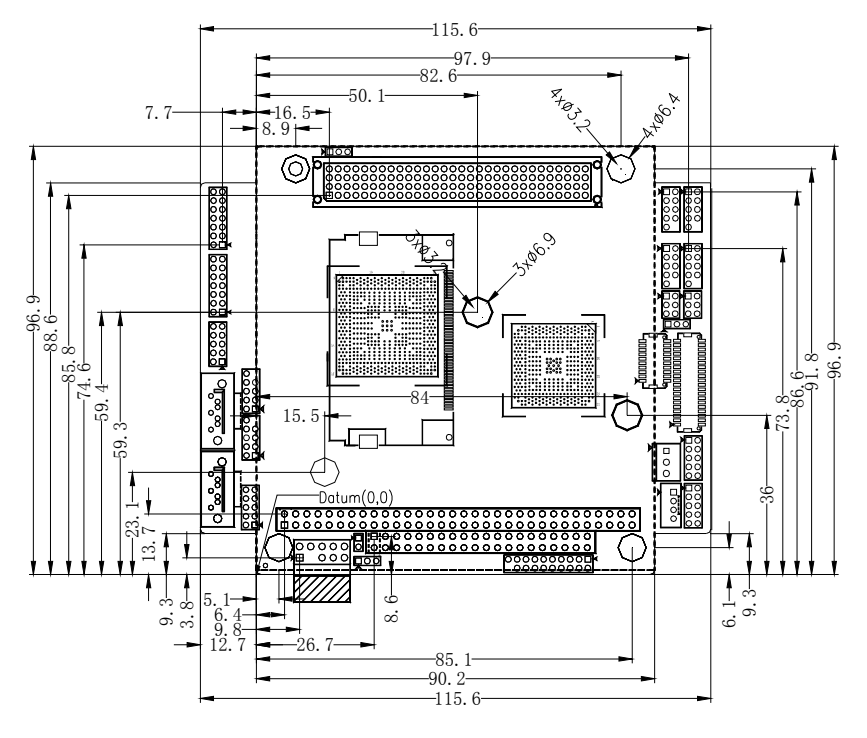

单位: ㎜

# 警告!

请务必选择合适的螺钉和使用正确的安装方法(包括板卡定位、CPU、散热 器等安装),否则可能损坏板。此板推荐使用 M3×6 GB9074.4-88 螺钉。

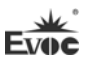

# 2.2 接口位置示意图

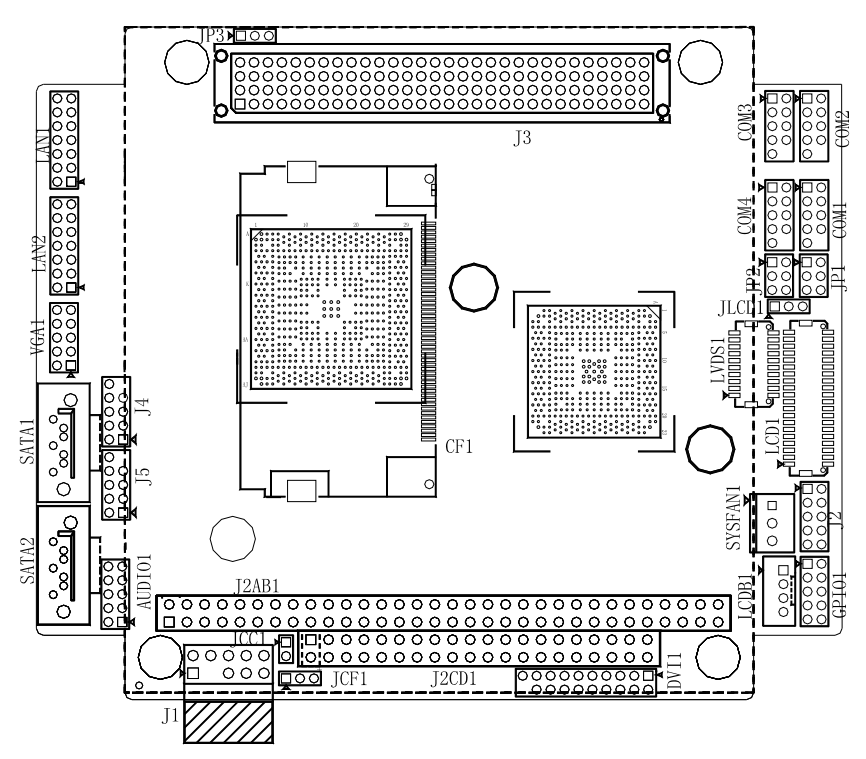

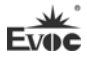

# 2.3 架构图

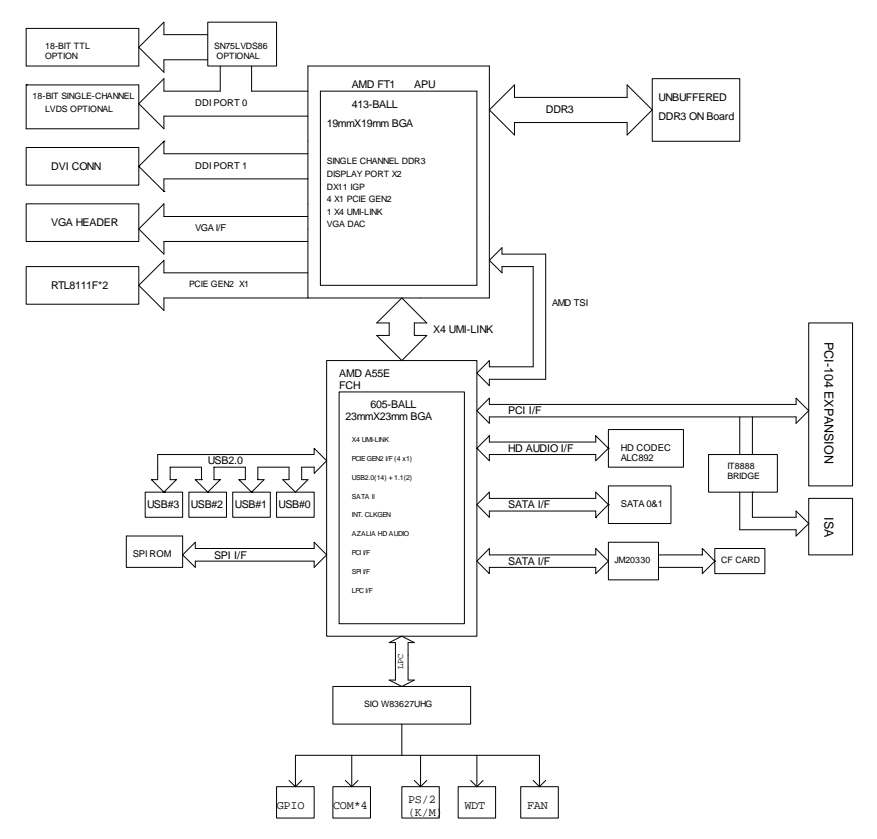

## 提示: 如何识别跳线、接口第一脚

1、观察插头、插座旁边的文字标记,通常用"1"或加粗的线条或三角符号表示。

2、看看背面的焊盘,通常方型焊盘为第一脚。

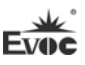

### 2.4 跳线设置

#### 1. JCC1: CMOS内容清除/保持设置(脚距: 2.0mm)

CMOS由板上钮扣电池供电。清CMOS会导致永久性消除以前系统配置并将其设 为原始(工厂设置)系统设置。其步骤:(1)关闭计算机,断开电源;(2)瞬间短 接JCC1插针;(3)开计算机;(4)启动时按屏幕提示按键进入BIOS设置,重新加载 最优缺省值;(5)保存并退出设置。设置方式如下:

|      | 设置     | 功能                       |
|------|--------|--------------------------|
|      | 1-2 开路 | 正常工作状态 (Default)         |
| JCC1 | 1-2 短路 | 清除CMOS内容,所有BIOS设置恢复成出厂值。 |

### 2. JLCD1: LCD工作电压选择(脚距: 2.0mm)

不同的 LCD 屏电压可能不同,本板提供了 3.3V 和 5V 两种电压选择,当所选择的 LCD 电压与所使用的 LCD 屏的工作电压一致时,LCD 屏才能正常显示。设置方式如下:

| <u>1</u> 3 | 设置     | 功能             |
|------------|--------|----------------|
| I∎●●       | 1-2 短路 | +3.3V(Default) |
| JLCD1      | 2-3 短路 | +5V            |

#### 3. JP1/JP2: COM3 RS-232/RS-485模式选择(脚距: 2.0mm)

COM3支持RS-232/RS-485两种工作模式,通过跳线JP1和JP2来实现工作模式的选择。

|                | 插针  | RS-232 (Default) | RS-485 |
|----------------|-----|------------------|--------|
| 1 <b>• •</b> 2 | JP1 | 1-2              | 3-4    |
| 5 • • 6        | JP2 | 1-3              | 3-5    |
| JP1/JP2        | JP2 | 2-4              | 4-6    |

#### 4. JP3: PCI-104 扩展接口的VIO电压选择(脚距: 2.0mm)

|     | 设置     | 功能              |
|-----|--------|-----------------|
| JP3 | 1-2 短路 | +3.3V (Default) |
|     | 2-3 短路 | +5V             |

#### 5. JCF1: CF卡接口的电压选择(脚距: 2.0mm)

|      | 设置     | 功能            |  |
|------|--------|---------------|--|
| JCF1 | 1-2 短路 | +3. 3V        |  |
|      | 2-3 短路 | +5V (Default) |  |

# 2.5 USB接口

J4/J5为2×5Pin (脚距: 2.0)的USB插针,需使用转换电缆将接口信号接到标准插座,下表给出了接口的管脚定义。

| 10 🕒 👘 9       | 管脚 | 信号名称       | 管脚 | 信号名称        |
|----------------|----|------------|----|-------------|
|                | 1  | +5V        | 2  | +5V         |
| • •            | 3  | USB1_Data- | 4  | USB2_Data-  |
| 2              | 5  | USB1_Data+ | 6  | USB2_Data+  |
| J4 (USB1/USB2) | 7  | GND        | 8  | GND         |
| J5 (USB3/USB4) | 9  | NA         | 10 | GND_CHASSIS |

### 2.6 串口

### (1) COM3 口: RS-232 或 RS-485

COM3 为 2×5Pin (脚距: 2.0)的 COM 口插针,此 COM 口可通过 JP1 和 JP2 选择 RS-232 或 RS-485 的工作模式;它们需使用转换电缆将接口信号接到标准插座,下表给出了接口的管脚定义。

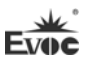

|                           | 管 | RS-232/ RS-485 | 管  | RS-232/ RS-485 |
|---------------------------|---|----------------|----|----------------|
| 1 <b>• •</b> <sup>2</sup> | 脚 | 模式信号名称         | 脚  | 模式信号名称         |
|                           | 1 | DCD#/DATA-     | 2  | RXD/DATA+      |
| i i                       | 3 | TXD/NC         | 4  | DTR#/NC        |
| 9 🗕 10                    | 5 | GND            | 6  | DSR#/NC        |
| COM3                      | 7 | RTS#/NC        | 8  | CTS#/NC        |
|                           | 9 | RI#/NC         | 10 | NA             |

#### (2) COM1、COM2、COM4 □: RS-232

COM1、COM2、COM4 为 3 个 2×5Pin (脚距: 2.0)的 RS-232 插针,它们需使用转换电缆将接口信号接到标准插座,下表给出了接口的管脚定义。

|                | 管脚 | 信号名称 | 管脚 | 信号名称 |
|----------------|----|------|----|------|
|                | 1  | DCD# | 2  | RXD  |
| • •            | 3  | TXD  | 4  | DTR# |
|                | 5  | GND  | 6  | DSR# |
| , <b>C</b>     | 7  | RTS# | 8  | CTS# |
| COM1、COM2、COM4 | 9  | RI#  | 10 | NA   |

### 2.7 网络接口

LAN1和LAN2为2×7Pin (脚距: 2.0)的网口插针,此插针式接口是主板上 100Mbps/1000 Mbps以太网接口,需使用转换电缆将接口信号接到标准插座,下 表给出了接口的管脚定义。

|           | 管脚 | 信号名称      | 管脚 | 信号名称     |
|-----------|----|-----------|----|----------|
| 145-512   | 1  | MXO+      | 2  | MXO-     |
|           | 3  | MX1+      | 4  | MX1-     |
|           | 5  | MX2+      | 6  | MX2-     |
| 2         | 7  | MX3+      | 8  | MX3-     |
|           | 9  | GND       | 10 | GND      |
| LAN1/LAN2 | 11 | LINK1000- | 12 | LINK100- |
|           | 13 | ACT_LED+  | 14 | ACT_LED- |

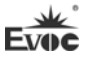

## 2.8 显示接口

### 1、 VGA接口

VGA1 为 2×5Pin (脚距: 2.0) 的 VGA 插针, 其接口定义如下:

| 10 \bullet 😐 9 | 管脚 | 信号名称    | 管脚 | 信号名称  |
|----------------|----|---------|----|-------|
| • •            | 1  | VSYNC   | 2  | HSYNC |
|                | 3  | DDCDATA | 4  | Red   |
| 2 • • • 1      | 5  | DDCCLK  | 6  | Green |
|                | 7  | NC      | 8  | Blue  |
| VGA1           | 9  | GND     | 10 | GND   |

## 2、 LVDS接口

LVDS1为单通道18bit LVDS接口(脚距:1.0 mm),其接口定义如下:

|         | 管脚 | 信号名称     | 管脚 | 信号名称     |
|---------|----|----------|----|----------|
|         | 1  | LVDS_D0+ | 2  | LVDS_D0- |
| 19      | 3  | GND      | 4  | GND      |
|         | 5  | LVDS_D1+ | 6  | LVDS_D1- |
|         | 7  | GND      | 8  | GND      |
|         | 9  | LVDS_D2+ | 10 | LVDS_D2- |
|         | 11 | GND      | 12 | GND      |
| 1 🔳 🔍 2 | 13 | CLK+     | 14 | CLK-     |
| L VDC 1 | 15 | GND      | 16 | GND      |
| LVDSI   | 17 | NC       | 18 | NC       |
|         | 19 | VDD      | 20 | VDD      |

3、 DVI接口

DVI1 为 2×10Pin (脚距: 2.0) 的 DVI 插针,其接口定义如下:

|          | 管脚 | 信号名称    | 管脚 | 信号名称   |
|----------|----|---------|----|--------|
|          | 1  | DATA2-  | 2  | DATA2+ |
|          | 3  | GND     | 4  | GND    |
| 19 1     | 5  | DATA1-  | 6  | DATA1+ |
| •••••••• | 7  | GND     | 8  | GND    |
|          | 9  | DATAO-  | 10 | DATAO+ |
| 20 2     | 11 | GND     | 12 | GND    |
| DVI1     | 13 | CLK+    | 14 | CLK-   |
|          | 15 | +5V     | 16 | HPDET  |
|          | 17 | DDCDATA | 18 | DDCCLK |
|          | 19 | GND     | 20 | NA     |

安装说明

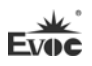

### 4、 TTL接口(可选)

LCD1为单路6bit TTL液晶显示接口(脚距:1.0 mm),其接口定义如下。

|           |    |        | , , , , , , , , , , , , , , , , , |        |
|-----------|----|--------|-----------------------------------|--------|
|           | 管脚 | 信号名称   | 管脚                                | 信号名称   |
|           | 1  | VDD    | 2                                 | VDD    |
|           | 3  | GND    | 4                                 | ENAVEE |
|           | 5  | GND    | 6                                 | GND    |
| 39 • • 40 | 7  | NC     | 8                                 | NC     |
|           | 9  | B1     | 10                                | BO     |
|           | 11 | B3     | 12                                | B2     |
|           | 13 | B5     | 14                                | B4     |
|           | 15 | NC     | 16                                | NC     |
|           | 17 | G1     | 18                                | GO     |
|           | 19 | G3     | 20                                | G2     |
|           | 21 | G5     | 22                                | G4     |
|           | 23 | NC     | 24                                | NC     |
|           | 25 | R1     | 26                                | RO     |
|           | 27 | R3     | 28                                | R2     |
|           | 29 | R5     | 30                                | R4     |
|           | 31 | GND    | 32                                | GND    |
| LCD1      | 33 | VSYNC  | 34                                | CLOCK  |
|           | 35 | HSYNC  | 36                                | LCD_EN |
|           | 37 | BKL_EN | 38                                | NC     |
|           | 39 | GND    | 40                                | NC     |

# 说明: 若使用VGA和LCD双显时,请在系统中将显示器刷新频率设置为60Hz。

### 2.9 电源接口

J1为2×5Pin (脚距:2.54 mm)的电源插针,需使用转换电缆将接口信号接 到标准插座,下表给出了接口的管脚定义。

| 2 10 | 管脚 | 信号名称 | 管脚 | 信号名称 |
|------|----|------|----|------|
|      | 1  | GND  | 2  | +5V  |
|      | 3  | NA   | 4  | +12V |
| 1 9  | 5  | NC   | 6  | -12V |
|      | 7  | GND  | 8  | +5V  |
| J1   | 9  | GND  | 10 | +5V  |

注意: +5V为主板工作电源,请确保输入到主板的工作电压稳定在5V ±5%范围内。+12V、-12V、-5V为外部总线扩展设备或LCD背光电源,客户可根据需要确定是否接入。

安装说明

# 2.10 音频接口

本板提供一组音频接口(脚距:2.0mm), LINE\_OUT 可以连接到耳机或更适合的功率扬声器。LINE\_IN 用于连接音频信号输入; MIC\_IN 用于连接麦克风输入声音,下表给出了接口的各管脚定义。

| 10 • • 9 | 管脚 | 信号名称       | 管脚 | 信号名称       |
|----------|----|------------|----|------------|
| • •      | 1  | LINE_OUT_R | 2  | LINE_OUT_L |
|          | 3  | GND_AUDIO  | 4  | GND_AUDIO  |
| 2        | 5  | LINE_IN_R  | 6  | LINE_IN_L  |
|          | 7  | GND_AUDIO  | 8  | GND_AUDIO  |
| AUDIOI   | 9  | MIC1_ L    | 10 | MIC1_ R    |

2.11 风扇接口

| 1           | 管脚 | 信号名称   |
|-------------|----|--------|
| 3           | 1  | GND    |
| SYSFAN1     | 2  | +5V    |
| (脚距:2.54mm) | 3  | FAN_IO |

# 2.12 多功能接口

J2 是一个 2×5Pin(脚距:2.0mm)的插针,是一个多功能接口,用于连接键盘、鼠标、蜂鸣器和复位,需要使用随单板电脑配置的多功能接口线连接各接口,下表给出了接口的管脚定义。

|  |         | 管脚 信号名称 |               | 管脚 | 信号名称           |
|--|---------|---------|---------------|----|----------------|
|  | 1 🗖 🗖 2 | 1       | SPEAK-        | 2  | +5V            |
|  | 3       |         | RESET         | 4  | GND            |
|  | 9 0 10  | 5       | Keyboard Data | 6  | Keyboard Clock |
|  |         | 7       | GND           | 8  | Mouse Clock    |
|  | 52      | 9       | +5V           | 10 | Mouse Data     |

安装说明

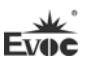

# 2.13 LCD背光控制接口

本板提供1个1×4Pin 的wafer LCD背光控制接口(脚距: 2.0mm),管脚定 义如下:

|       | 管脚 | 信号名称        |  |  |
|-------|----|-------------|--|--|
|       | 1  | VCC_LCDBKLT |  |  |
|       | 2  | LCD_BKLTCTL |  |  |
|       | 3  | LCD_BKLTEN  |  |  |
| LCDB1 | 4  | GND         |  |  |

注: VCC\_LCDBKLT---+12V 背光电源(电流限制在 1A 以下);

LCD\_BKLTCTL----背光控制(该信号由 CPU 直接输出,为 PWM 信号,电压 幅值 0V---3.3V,占空比在 0%~100%之间);

LCD\_BKLTEN ---- 背光使能,高有效(此板该信号由 CPU 直接输出, CMOS 输出,电压幅值为 0V-3.3V)。

# 2.14 SATA接口

本主板提供2个SATA接口。

|              | 管脚 | 信号名称 |
|--------------|----|------|
|              | 1  | GND  |
|              | 2  | TX+  |
|              | 3  | TX-  |
|              | 4  | GND  |
| SATA1, SATA2 | 5  | RX-  |
|              | 6  | RX+  |
|              | 7  | GND  |

## 2.15 SATA硬盘热插拔

SATA 硬盘热插拔需注意:

(1) 硬盘必须支持: SATA 2.0 接口,并且采用 15 芯 SATA 硬盘电源接口。

(2) 芯片组驱动程序支持 SATA 硬盘的热插拔。

(3) 不能对操作系统所在的 SATA 硬盘进行带电热插拔。

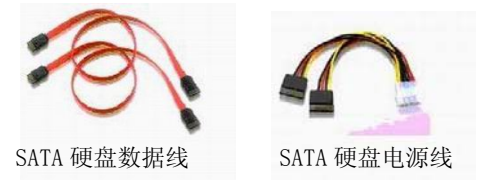

请按照如下步骤进行 SATA 硬盘热插拔,否则,操作不当会导致硬盘损坏和 数据丢失。

热插入SATA硬盘步骤:

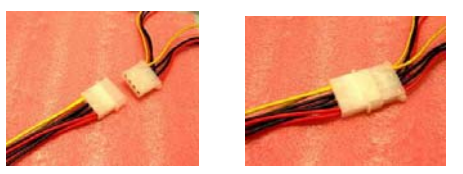

步骤1:请将SATA电源线1x4-针脚(白色)一端接到电源适配器的1x4-针脚电 源线一端。

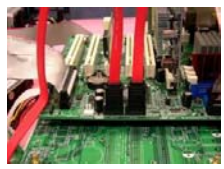

步骤2: 将SATA 数据线接到主板上的SATA接口。

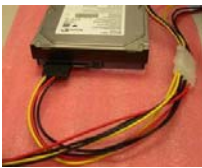

步骤3:将SATA电源线15-针脚接口(黑色)一端接到SATA硬盘。

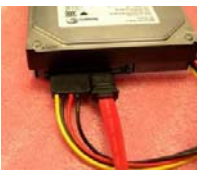

步骤4: 将SATA数据线接到SATA硬盘。

Evoc

#### 热拔出SATA硬盘步骤:

步骤1:从设备管理器中卸载该硬盘。

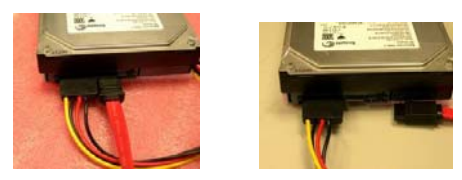

步骤 2: 从 SATA 硬盘一侧拔去 SATA 数据线。

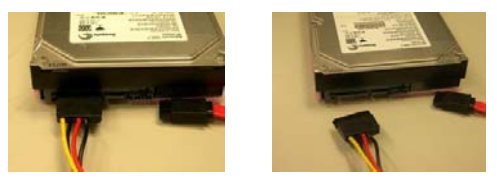

步骤 3:从 SATA 硬盘一侧拔去 SATA 15-针脚电源线接口(黑色)。

# 2.16 GPI0 接口

|             | 管脚 | 信号名称  | 管脚 | 信号名称  |
|-------------|----|-------|----|-------|
|             | 1  | GPI01 | 2  | GPI05 |
|             | 3  | GPI02 | 4  | GPI06 |
| 9 🔸 🌢 10    | 5  | GPI03 | 6  | GPI07 |
| GPI01       | 7  | GPI04 | 8  | GPI08 |
| (脚距: 2.0mm) | 9  | GND   | 10 | NC    |

注:出厂Default值为连接器的第1、3、5、7脚为GPIO输入,第2、4、6、8脚为GPIO输出,出厂默认状态为高电平,输入输出信号的电压范围为0-5V。

# 2.17 CF卡

Compact Flash卡是一种快速存储器,体积很小,使用方便,存储量随所用的卡而变化,如1M、256M等。CF卡插入时。只能以一个方向插入(在板背面,图示标识为CF1)。

| 管脚 | 信号名称       | 管脚 | 信号名称      |
|----|------------|----|-----------|
| 1  | GND        | 26 | CD1#      |
| 2  | D3         | 27 | D11       |
| 3  | D4         | 28 | D12       |
| 4  | D5         | 29 | D13       |
| 5  | D6         | 30 | D14       |
| 6  | D7         | 31 | D15       |
| 7  | CS0#       | 32 | CS1#      |
| 8  | GND        | 33 | VS1#      |
| 9  | ATASEL#    | 34 | IOR#      |
| 10 | GND        | 35 | IOW#      |
| 11 | GND        | 36 | WE#       |
| 12 | GND        | 37 | IRQ       |
| 13 | VCC        | 38 | VCC       |
| 14 | GND        | 39 | CSEL#     |
| 15 | GND        | 40 | VS2#      |
| 16 | GND        | 41 | RESET#    |
| 17 | GND        | 42 | IORDY     |
| 18 | A2         | 43 | DREQ      |
| 19 | A1         | 44 | DACK#     |
| 20 | AO         | 45 | DASP#     |
| 21 | DO         | 46 | ATA66_DET |
| 22 | D1         | 47 | D8        |
| 23 | D2         | 48 | D9        |
| 24 | WP/IOCS16# | 49 | D10       |
| 25 | CD2#       | 50 | GND       |

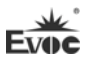

# 2.18 PCI-104 扩展槽

J3为PCI-104扩展插槽,最多可支持3个PCI设备,管脚定义如下:

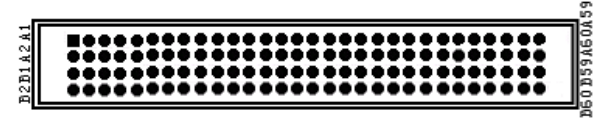

J3

| 管脚  | 信号名称   | 管脚  | 信号名称   | 管脚  | 信号名称   | 管脚  | 信号名称    |
|-----|--------|-----|--------|-----|--------|-----|---------|
| A1  | GND    | B1  | +5V_SB | C1  | +5V    | D1  | AD00    |
| A2  | VIOO   | B2  | AD02   | C2  | AD01   | D2  | +5V     |
| A3  | AD05   | B3  | GND    | C3  | AD04   | D3  | AD03    |
| A4  | C/BEO- | B4  | AD07   | C4  | GND    | D4  | AD06    |
| A5  | GND    | B5  | AD09   | C5  | AD08   | D5  | GND     |
| A6  | AD11   | B6  | VI01   | C6  | AD10   | D6  | M66EN   |
| Α7  | AD14   | B7  | AD13   | C7  | GND    | D7  | AD12    |
| A8  | +3.3V  | B8  | C/BE1- | C8  | AD15   | D8  | +3.3V   |
| A9  | SERR-  | B9  | GND    | С9  | PSON-  | D9  | PAR     |
| A10 | GND    | B10 | PERR-  | C10 | +3.3V  | D10 | PME-    |
| A11 | STOP-  | B11 | +3.3V  | C11 | LOCK-  | D11 | GND     |
| A12 | +3.3V  | B12 | TRDY-  | C12 | GND    | D12 | DEVSEL- |
| A13 | FRAME- | B13 | GND    | C13 | IRDY-  | D13 | +3.3V   |
| A14 | GND    | B14 | AD16   | C14 | +3.3V  | D14 | C/BE2-  |
| A15 | AD18   | B15 | +3.3V  | C15 | AD17   | D15 | GND     |
| A16 | AD21   | B16 | AD20   | C16 | GND    | D16 | AD19    |
| A17 | +3.3V  | B17 | AD23   | C17 | AD22   | D17 | +3.3V   |
| A18 | IDSEL0 | B18 | GND    | C18 | IDSEL1 | D18 | IDSEL2  |
| A19 | AD24   | B19 | C/BE3- | C19 | VI03   | D19 | IDSEL3  |
| A20 | GND    | B20 | AD26   | C20 | AD25   | D20 | GND     |
| A21 | AD29   | B21 | +5V    | C21 | AD28   | D21 | AD27    |
| A22 | +5V    | B22 | AD30   | C22 | GND    | D22 | AD31    |
| A23 | REQ0-  | B23 | GND    | C23 | REQ1-  | D23 | VIO4    |
| A24 | GND    | B24 | REQ2-  | C24 | +5V    | D24 | GNT0-   |
| A25 | GNT1-  | B25 | VI02   | C25 | GNT2-  | D25 | GND     |
| A26 | +5V    | B26 | CLKO   | C26 | GND    | D26 | CLK1    |
| A27 | CLK2   | B27 | +5V    | C27 | CLK3   | D27 | GND     |
| A28 | GND    | B28 | INTD-  | C28 | +5V    | D28 | RST-    |
| A29 | +12V   | B29 | INTA-  | C29 | INTB-  | D29 | INTC-   |
| A30 | -12V   | B30 | REQ3-  | C30 | GNT3-  | D30 | GND     |

# 2.19 PC/104 接口

本主板提供一个PC/104插槽(J2AB、J2CD),管脚定义如下:

J2AB1

#### B1 A1 C1 D1

| 管脚  | 信号名称    | 管脚  | 信号名称     | 管脚  | 信号名称  | 管脚  | 信号名称     |
|-----|---------|-----|----------|-----|-------|-----|----------|
| A1  | IOCHCK# | B1  | GND      | C1  | GND   | D1  | GND      |
| A2  | SD7     | B2  | RESET    | C2  | SBHE# | D2  | MEMCS16# |
| A3  | SD6     | B3  | +5V      | C3  | LA23  | D3  | I0CS16#  |
| A4  | SD5     | B4  | IRQ9     | C4  | LA22  | D4  | IRQ10    |
| A5  | SD4     | B5  | -5V      | C5  | LA21  | D5  | IRQ11    |
| A6  | SD3     | B6  | DRQ2     | C6  | LA20  | D6  | IRQ12    |
| Α7  | SD2     | Β7  | -12V     | C7  | LA19  | D7  | IRQ15    |
| A8  | SD1     | B8  | SRDY#    | C8  | LA18  | D8  | IRQ14    |
| A9  | SD0     | В9  | +12V     | С9  | LA17  | D9  | DACKO#   |
| A10 | IOCHRDY | B10 | KEY      | C10 | MEMR# | D10 | DRQO     |
| A11 | AEN     | B11 | SMEMW#   | C11 | MEMW# | D11 | DACK5#   |
| A12 | SA19    | B12 | SMEMR#   | C12 | SD8   | D12 | DRQ5     |
| A13 | SA18    | B13 | IOW#     | C13 | SD9   | D13 | DACK6#   |
| A14 | SA17    | B14 | IOR#     | C14 | SD10  | D14 | DRQ6     |
| A15 | SA16    | B15 | DACK3#   | C15 | SD11  | D15 | DACK7#   |
| A16 | SA15    | B16 | DRQ3     | C16 | SD12  | D16 | DRQ7     |
| A17 | SA14    | B17 | DACK1#   | C17 | SD13  | D17 | +5V      |
| A18 | SA13    | B18 | DRQ1     | C18 | SD14  | D18 | MASTER#  |
| A19 | SA12    | B19 | REFRESH# | C19 | SD15  | D19 | GND      |
| A20 | SA11    | B20 | BCLK     | C20 | KEY   | D20 | GND      |
| A21 | SA10    | B21 | IRQ7     |     |       |     |          |
| A22 | SA9     | B22 | IRQ6     |     |       |     |          |
| A23 | SA8     | B23 | IRQ5     |     |       |     |          |
| A24 | SA7     | B24 | IRQ4     |     |       |     |          |
| A25 | SA6     | B25 | IRQ3     |     |       |     |          |
| A26 | SA5     | B26 | DACK2#   |     |       |     |          |
| A27 | SA4     | B27 | TC       |     |       |     |          |
| A28 | SA3     | B28 | BALE     |     |       |     |          |
| A29 | SA2     | B29 | +5V      |     |       |     |          |
| A30 | SA1     | B30 | OSC      |     |       |     |          |
| A31 | SA0     | B31 | GND      |     |       |     |          |
| A32 | GND     | B32 | GND      |     |       |     |          |

J2CD1

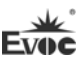

### 3. BIOS功能介绍

#### 3.1 UEFI简介

UEFI (Unified Extensible Firmware Interface:标准的可扩展固件接口), 是新一代的计算机固件,用于取代传统的BIOS。UEFI固件存储在主板的闪存存储 器中,主要功能包括:初始化系统硬件,设置各系统部件的工作状态,调整各系 统部件的工作参数,诊断系统各部件的功能并报告故障,给上层软件系统提供硬 件操作控制接口,引导操作系统等。UEFI提供用户一个菜单式的人机接口,方便 用户配置各系统参数设置,控制电源管理模式,调整系统设备的资源分配等。

正确设置UEFI的各项参数,可使系统稳定可靠地工作,同时也能提升系统的整体性能。不适当的甚至错误的UEFI参数设置,则会使系统工作性能大为降低, 使系统工作不稳定,甚至无法正常工作。

### 3.2 UEFI参数设置

每当系统接通电源,正常开机后,便可看见进入UEFI设置程序提示的信息。 此时(其它时间无效),按下提示信息所指定的按键(通常为<Del>键或<ESC>键) 即可进入UEFI设置程序。

通过UEFI设置程序修改的所有设置值(除了日期、时间)都保存在系统的 闪存存储器中,即使掉电或拔掉主板电池,其内容也不会丢失;而日期、时间则 保存在系统的CMOS存储器中,该CMOS存储器由电池供电,即使切断外部电源,其 内容也不会丢失,除非执行清除CMOS内容的操作。

**注意**! UEFI的设置直接影响到电脑的性能 设置错误的参数将造成电脑的 损坏,甚至不能开机,请使用UEFI内置缺省值来恢复系统正常运行。

由于本公司不断研发更新UEFI,其设置界面也会略有不同,以下的画面供 您参考,有可能跟您目前所使用的UEFI设置程序不完全相同。

# 3.3 UEFI基本功能设置

当SETUP程序启动之后,您可以看到Aptio Setup Utility - Copyright (C) 2012 American Megatrends, Inc.主画面如下:

| Aptio Setup Utility      | - Copyright (C) 2012 A | American Megatrends, Inc. |
|--------------------------|------------------------|---------------------------|
| <b>Main</b> Advanced Chi | pset Boot Security S   | Save & Exit               |
| Motherboard Informat     | ion                    | Set the Date. Use 'Tab'   |
| Project Name             | 104-1815CLD2NA         | to switch between Date    |
| BIOS Name                | Q9169000               | elements.                 |
| BIOS Version             | A00                    |                           |
| Build Date               | 11/15/2012 14:24:10    | →←: Select Screen         |
|                          |                        | ↑↓: Select Item           |
| Memory Information       | Enter: Select          |                           |
| Total Memory             | 1008 MB (DDR3)         | +/-: Change Opt           |
|                          |                        | F1: General Help          |
| System Date              | [Mon 11/01/2009]       | F2: Previous Values       |
| System Time              | [00:47:55]             | F3: Optimized Defaults    |
|                          |                        | F4: Save&Exit ESC: Exit   |
| Access Level             | Administrator          |                           |
| Version 2.15.1234        | Copyright (C) 2012 Ame | erican Megatrends, Inc.   |

### ♦ Main

### > System Date

选择此选项,用<+>/<->来设置目前的日期。以月/日/年的格式来表示。各项目合理的范围是: Month/月(1-12), Date/日(01-31),Year/年(最大至2099), Week/星期(Mon.~ Sun.)。

### > System Time

选择此选项,用<+>/<->来设置目前的时间。以时/分/秒的格式来表示。各项目合理的范围是: Hour/时(00-23), Minute/分(00-59),Second/秒(00-59)。

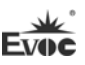

### Advanced

| Aptio Setup Utility - Copyright (C) 2012 American Megatrends, Inc. |                                          |  |  |  |
|--------------------------------------------------------------------|------------------------------------------|--|--|--|
| Main Advanced Chipset Boot Security Save                           | & Exit                                   |  |  |  |
| WARNING: Setting wrong values in below sections                    |                                          |  |  |  |
| may cause system to malfunction!                                   | $\rightarrow \leftarrow$ : Select Screen |  |  |  |
|                                                                    | †↓: Select Item                          |  |  |  |
| <ul> <li>CPU Configuration</li> </ul>                              | Enter: Select                            |  |  |  |
| ▶ IDE Configuration                                                | +/-: Change Opt                          |  |  |  |
| USB Configuration                                                  | F1: General Help                         |  |  |  |
| Super IO Configuration                                             | F2: Previous Values                      |  |  |  |
|                                                                    | F3: Optimized                            |  |  |  |
| ► H/W Monitor                                                      | Defaults                                 |  |  |  |
| ► HDD Latency Time                                                 | F4: Save&Exit ESC:                       |  |  |  |
|                                                                    | Exit                                     |  |  |  |
| Version 2.15.1234 Copyright (C) 2012 Americ                        | an Megatrends, Inc.                      |  |  |  |

# > CPU Configuration

| Aptio Setup Utility - Copyright (C) 2012 A                     | American Megatrends, Inc. |  |
|----------------------------------------------------------------|---------------------------|--|
| Advanced                                                       |                           |  |
| CPU Configuration                                              | →←: Select Screen         |  |
|                                                                | ↑↓: Select Item           |  |
| Module Version:4.6.3.7 OntarioPI 030                           | Enter: Select             |  |
| AGESA Version:1.2.0.0                                          | +/-: Change Opt           |  |
|                                                                | F1: General Help          |  |
| ▶Node 0 Information                                            | F2: Previous Values       |  |
|                                                                | F3: Optimized Defaults    |  |
|                                                                | F4: Save&Exit             |  |
|                                                                | ESC: Exit                 |  |
|                                                                |                           |  |
| Version 2.15.1234 Copyright (C) 2012 American Megatrends, Inc. |                           |  |

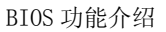

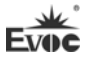

| Aptio Setup Utility - Copyright (C) 2012 A | merican Megatrends, Inc. |  |
|--------------------------------------------|--------------------------|--|
| Advanced                                   |                          |  |
| Socket0: AMD G-T16R Processor              | →←: Select Screen        |  |
| Single Core Running @622 MHz 962 mV        | ↑↓: Select Item          |  |
| Max Speed:615 MHZ Intended Speed:615MHZ    | Enter: Select            |  |
| Min Speed:615MHZ                           | +/-: Change Opt          |  |
| Microcode Patch Level:500010d              | F1: General Help         |  |
|                                            | F2: Previous Values      |  |
| Cache per Core                             | F3: Optimized Defaults   |  |
| L1 Instruction Cache: 32 KB/2-way          | F4: Save&Exit            |  |
| L1 Data Cache:32 KB/2-way                  | ESC: Exit                |  |
| L2 Cache:512 KB/16-way                     |                          |  |
| No L3 Cache Present                        |                          |  |
| Version 2.15.1234 Copyright (C) 2012 Ame   | rican Megatrends, Inc.   |  |

显示CPU的相关信息。注意,CPU的Socket,Speed等跟平台所安装的CPU有关,不同系列的CPU所显示的信息不同。

### IDE Configuration

| Aptio Setup Utility – | - Copyright (C) | 2012 American Megatrends, Inc. |
|-----------------------|-----------------|--------------------------------|
| Advanced              |                 |                                |
| IDE Configuration     |                 | →←: Select Screen              |
|                       |                 | ↑↓: Select Item                |
| SATA Port0            | Not Present     | Enter: Select                  |
| SATA Port1            | Not Present     | +/-: Change Opt                |
| SATA Port2            | Not Present     | F1: General Help               |
| SATA Port3            | Not Present     | F2: Previous Values            |
|                       |                 | F3: Optimized Defaults         |
|                       |                 | F4: Save&Exit                  |
|                       |                 | ESC: Exit                      |

Version 2.15.1234 Copyright (C) 2012 American Megatrends, Inc.

SATA Port0~3动态侦测主板上有没有接SATA设备,如果对应的Port上有接 设备,则显示该SATA设备的型号。否则,显示Not Present。

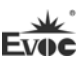

### ➢ USB Configuration

| Aptio Setup Utility - Copyright (C) 2012 Am                    | erican Megatrends, Inc. |  |  |
|----------------------------------------------------------------|-------------------------|--|--|
| Advanced                                                       |                         |  |  |
| USB Configuration                                              | →←: Select Screen       |  |  |
|                                                                | ↑↓: Select Item         |  |  |
| USB Devices:                                                   | Enter: Select           |  |  |
| 1 Keyboard, 1 Mouse, 2 Hubs                                    | +/-: Change Opt         |  |  |
|                                                                | F1: General Help        |  |  |
| Legacy USB Support [Enabled]                                   | F2: Previous Values     |  |  |
|                                                                | F3: Optimized Defaults  |  |  |
|                                                                | F4: Save&Exit           |  |  |
|                                                                | ESC: Exit               |  |  |
| Version 2.15.1234 Copyright (C) 2012 American Megatrends, Inc. |                         |  |  |

### Legacy USB Support

此选项用于支持传统的USB设备(键盘,鼠标,存储设备等),当该项设为Enabled 时,即使不支持USB的操作系统如DOS下也能使用USB设备。当设置成Disabled时, 传统设备在不支持USB的操作系统中将不可用。

注意, EFI application下USB仍然可用, 如Shell下。

### > Super IO Configuration

| Aptio Setup Utility - Copyright (C) | 2012 American Megatrends, Inc. |
|-------------------------------------|--------------------------------|
| Advanced                            |                                |
| Super IO Configuration              | →←: Select Screen              |
|                                     | ↑↓: Select Item                |
| ► Serial Port 0 Configuration       | Enter: Select                  |
| ► Serial Port 1 Configuration       | +/-: Change Opt                |
| ► Serial Port 2 Configuration       | F1: General Help               |
| ► Serial Port 3 Configuration       | F2: Previous Values            |
|                                     | F3: Optimized Defaults         |
|                                     | F4: Save&Exit                  |
|                                     | ESC: Exit                      |
| Version 2.15.1234 Copyright (C) 2   | 012 American Megatrends, Inc.  |

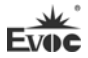

### 1. Serial Port Configuration

| Aptio  | Setup Utility - | - Copyright (C) 2012 Ame | rican Megatrends, Inc.              |
|--------|-----------------|--------------------------|-------------------------------------|
|        | Advanced        |                          |                                     |
| Serial | Port 0~3 Confi  | guration                 | →←: Select Screen                   |
| Serial | Port            | [Enabled]                | Enter: Select                       |
| Device | Settings        | IO=3F8h; IRQ=4;          | +/-: Change Opt<br>F1: General Help |
|        |                 |                          | F2: Previous Values                 |
|        |                 |                          | F3: Optimized Defaults              |
|        |                 |                          | F4: Save&Exit                       |
|        |                 |                          | ESC: Exit                           |
| Vers   | sion 2.15.1234  | Copyright (C) 2012 Ameri | can Megatrends, Inc.                |

\* Serial Port0~3

此项用于打开或关闭当前串口。

\* Device Settings

此项用于显示串口当前的资源配置。

### ➢ H/W Monitor

| Aptio Setup Utility - | Copyright | (C) 2012 Ame | rican Megatrends, Inc.   |
|-----------------------|-----------|--------------|--------------------------|
| Advanced              |           |              |                          |
| PC Health Status      |           |              | <b>→←:</b> Select Screen |
|                       |           |              | ↑↓: Select Item          |
| SYS Thermistor Temp   | :         | +26 C        | Enter: Select            |
| SysFan Speed          | :         | N/A          | +/-: Change Opt          |
| Vcore                 | :         | +1.152 V     | F1: General Help         |
| VIN2(V3.3)            | :         | +3.328 V     | F2: Previous Values      |
| VIN0 (V5.0)           | :         | +5.058 V     | F3: Optimized Defaults   |
| VBAT                  | :         | +3.296 V     | F4: Save&Exit            |
|                       |           |              | ESC: Exit                |

Version 2.15.1234 Copyright (C) 2012 American Megatrends, Inc.

显示当前所侦测到得硬件的电压,温度等监控信息。

### 1. 1. SYS Thermistor Temp

当前系统温度,一般主板上有热敏电阻监测。

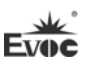

# SYSFan Speed 风扇转速监测。

- Vcore CPU核心电压。
- V3.3/V5.0 开关电源输出电压。
- 5. VBAT CMOS电池电压。

### ➢ HDD Latency Time

| Aptio Setup Utility | - Copyright (C) 2012 Ame  | rican Megatrends, Inc.                                                                                                    |
|---------------------|---------------------------|----------------------------------------------------------------------------------------------------|
| Advanced            |                           |                                                                                                    |
| HDD Latency Time    | [Disabled]                | <pre>→←: Select Screen ↑↓: Select Item Enter: Select +/-: Change Opt F1: General Help F2: Previous Values F3: Optimized Defaults F4: Save&amp;Exit ESC: Exit</pre> |
| Version 2.15.1234   | Copyright (C) 2012 Americ | can Megatrends, Inc.                                                                                                    |

### 1. HDD Latency Time

设置硬盘检测延时的时间。此选项一般在使用大硬盘时,根据需求适当地做 调整,以确保大硬盘工作正常。

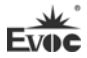

#### Chipset

| Aptio Setup Utility - Copyright (C) 2012 Ame                              | erican Megatrends, Inc.                                                                                                    |
|---------------------------------------------------------------------------|----------------------------------------------------------------------------------------------------|
| Main Advanced Chipset Boot Security Save                                  | e & Exit                                                                                                    |
| <ul> <li>North Bridge LVDS Config Select</li> <li>South Bridge</li> </ul> | <pre>→←: Select Screen ↑↓: Select Item Enter: Select +/-: Change Opt F1: General Help F2: Previous Values F3: Optimized Defaults F4: Save&amp;Exit ESC: Exit</pre> |
|                                                                           |                                                                                                    |

Version 2.15.1234 Copyright (C) 2012 American Megatrends, Inc.

### North Bridge LVDS Config Select

| Chipset         North Bridge LVDS Config Select       →←: Select Screen         ↑↓: Select Item       Enter: Select         DP0 Output Mode       [LVDS]       +/-: Change Opt         DP1 Output Mode       [Single-Link DVI-D]       F1: General Help         F2: Previous Values       F2: Previous Values         LVDS Panel Config Select       [LVDS Option1 800*600]       F3: Optimized Defaults         EDID Panel Option       [Enalbled]       F4: Save&Exit | Aptio Setup Utility -           | Copyright (C) 2012     | American Megatrends, Inc. |
|----------------------------------------------------------------------------------------------------|---------------------------------|------------------------|---------------------------|
| North Bridge LVDS Config Select→←: Select Screen↑↓: Select ItemDP0 Output Mode[LVDS]DP1 Output Mode[Single-Link DVI-D]F1: General HelpF2: Previous ValuesLVDS Panel Config Select[LVDS Option1 800*600]F3: Optimized DefaultsEDID Panel Option[Enalbled]                                                                                                    | Chipset                         |                        |                           |
| ↑↓: Select ItemDPO Output Mode[LVDS]DP1 Output Mode[Single-Link DVI-D]F1: General HelpF2: Previous ValuesLVDS Panel Config Select[LVDS Option1 800*600]EDID Panel Option[Enalbled]F4: Save&ExitF5: Previous                                                                                                    | North Bridge LVDS Config Select |                        | →←: Select Screen         |
| DPO Output Mode[LVDS]Enter: SelectDP1 Output Mode[Single-Link DVI-D]F1: General HelpDP1 Output Mode[Single-Link DVI-D]F2: Previous ValuesLVDS Panel Config Select[LVDS Option1 800*600]F3: Optimized DefaultsEDID Panel Option[Enalbled]F4: Save&ExitESC. ExitESC.Exit                                                                                                    |                                 |                        | ↑↓: Select Item           |
| DPO Output Mode[LVDS]+/-: Change OptDP1 Output Mode[Single-Link DVI-D]F1: General HelpF2: Previous ValuesLVDS Panel Config Select[LVDS Option1 800*600]F3: Optimized DefaultsEDID Panel Option[Enalbled]F4: Save&ExitESC: Exit                                                                                                    |                                 |                        | Enter: Select             |
| DP1 Output Mode[Single-Link DVI-D]F1: General HelpF2: Previous ValuesLVDS Panel Config Select[LVDS Option1 800*600]F3: Optimized DefaultsEDID Panel Option[Enalbled]F4: Save&ExitESC: Evit                                                                                                    | DPO Output Mode                 | [LVDS]                 | +/-: Change Opt           |
| LVDS Panel Config Select[LVDS Option1 800*600]F2: Previous ValuesEDID Panel Option[Enalbled]F3: Optimized DefaultsF4: Save&ExitF5: Exit                                                                                                    | DP1 Output Mode                 | [Single-Link DVI-D]    | F1: General Help          |
| LVDS Panel Config Select[LVDS Option1 800*600]F3: Optimized DefaultsEDID Panel Option[Enalbled]F4: Save&ExitESC. Evit                                                                                                    |                                 |                        | F2: Previous Values       |
| EDID Panel Option [Enalbled] F4: Save&Exit                                                                                                    | LVDS Panel Config Select        | [LVDS Option1 800*600] | F3: Optimized Defaults    |
| FSC. Frit                                                                                                    | EDID Panel Option               | [Enalbled]             | F4: Save&Exit             |
| ESC: EXIT                                                                                                    |                                 |                        | ESC: Exit                 |

Version 2.00.1201. Copyright (C) 2008, American Megatrends, Inc.

#### 1. DPO Output Mode

设置DP0显示模式。

2. DP1 Output Mode

设置DP1显示模式。

### 3. LVDS Panel Config Select

此选项用于选择Flat Panel的分辨率。

4. EDID Panel Option

### EDID是否支持。

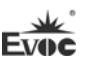

### > South Bridge

| Aptio Setup Utility - Copyright (C) 2012 Ame                                                                                             | erican Megatrends, Inc.                                                                                                    |
|----------------------------------------------------------------------------------------------------|----------------------------------------------------------------------------------------------------|
| Chipset                                                                                                    |                                                                                                    |
| <ul> <li>SB SATA Configuration</li> <li>SB USB Configuration</li> <li>SB HD Azalia Configuration</li> <li>SB HardWare Monitor</li> </ul> | <pre>→←: Select Screen ↑↓: Select Item Enter: Select +/-: Change Opt F1: General Help F2: Previous Values F3: Optimized Defaults F4: Save&amp;Exit ESC: Exit</pre> |
| Version 2.15.1234 Copyright (C) 2012 American Megatrends, Inc.                                                                           |                                                                                                    |

### 6. SB SATA Configuration

| Aptio Setup Utility - Co                                         | opyright (C) 2012 Ame     | erican Megatrends, Inc.                                                                                                    |
|------------------------------------------------------------------|---------------------------|----------------------------------------------------------------------------------------------------|
| Chipset                                                          |                           |                                                                                                    |
| SB Sata Configuration<br>OnChip Sata Channel<br>OnChip Sata Type | [Enabled]<br>[Native IDE] | <pre>→←: Select Screen ↑↓: Select Item Enter: Select +/-: Change Opt F1: General Help F2: Previous Values F3: Optimized Defaults F4: Save&amp;Exit ESC: Exit</pre> |
| Version 2.15.1234 Copyright (C) 2012 American Megatrends, Inc.   |                           |                                                                                                    |

#### \* OnChip SATA Channel

此选项用于打开或关闭SATA控制器。

### \* ONChip Sata Type

配置 SATA 设置的类型。

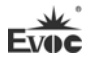

### 7. SB USB Configuration

| Aptio Setup Utility - Copyrigh | nt (C) 2012 Ame | erican Megatrends, Inc. |
|--------------------------------|-----------------|-------------------------|
| Chipset                        |                 |                         |
| SB USB Configuration           |                 | →←: Select Screen       |
|                                |                 | ↑↓: Select Item         |
| OHCI HC (bus0 device18 fun0)   | [Enabled]       | Enter: Select           |
| USB Port 0                     | [Enabled]       | +/-: Change Opt         |
| USB Port 1                     | [Enabled]       | F1: General Help        |
| USB Port 2                     | [Enabled]       | F2: Previous Values     |
| USB Port 3                     | [Enabled]       | F3: Optimized Defaults  |
| USB Port 4                     | [Enabled]       | F4: Save&Exit           |
|                                |                 | ESC: Exit               |
|                                |                 | •                       |

Version 2.15.1234 Copyright (C) 2012 American Megatrends, Inc.

# \* OHCI HC (bus0 device18 fun0)

此选项用于按控制器方式来打开或关闭。

∗ USB Port 0~4

此选项用于打开关闭 USB Port0~4。

### 8. SB HD Azalia Configuration

| Aptio Setup Utility - Copyright (C) 2012 Am | erican Megatrends, Inc.                                                                                                    |
|---------------------------------------------|----------------------------------------------------------------------------------------------------|
| Chipset                                     |                                                                                                    |
| SB HD Azalia Configuration                  | →←: Select Screen                                                                                                    |
| HD Audio Azalia Device [Enabled]            | Enter: Select Item<br>Enter: Select<br>+/-: Change Opt<br>F1: General Help<br>F2: Previous Values<br>F3: Optimized Defaults<br>F4: Save&Exit<br>ESC: Exit |

Version 2.15.1234 Copyright (C) 2012 American Megatrends, Inc.

## \* HD Audio Azalia Device

此选项用于打开或关闭声卡控制器。

-

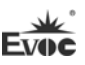

### 9. SB Hardware Monitor

| Aptio Setup Utility                                            | - Copyright (C) 2012 Am | erican Megatrends, Inc.                                    |
|----------------------------------------------------------------|-------------------------|------------------------------------------------------------|
| Chip                                                           | set                     |                                                            |
| SB Hardware Monitor                                            |                         | →←: Select Screen<br>↑↓: Select Item                       |
| CPU Temperature                                                | : +26 C                 | Enter: Select                                              |
| CPUFAN1 Speed                                                  | :N/A                    | +/-: Change Opt<br>F1: General Help<br>F2: Previous Values |
|                                                                |                         | F3: Optimized Defaults                                     |
|                                                                |                         | F4: Save&Exit                                              |
|                                                                |                         | ESC: Exit                                                  |
| Version 2.15.1234 Copyright (C) 2012 American Megatrends, Inc. |                         |                                                            |

\* CPU Temperature

显示侦测的CPU温度

\* CPUFAN1 Speed

显示CPU转速

### Boot

| Aptio Setup Utilit                                             | y - Copyright (C) 2012 .    | American Megatrends, Inc. |
|----------------------------------------------------------------|-----------------------------|---------------------------|
| Main Advanced C                                                | hipset <b>Boot</b> Security | Save & Exit               |
| Boot Configuration                                             |                             | →←: Select Screen         |
| Quiet Boot                                                     | [Disabled]                  | ↑↓: Select Item           |
| Fast Boot                                                      | [Enabled]                   | Enter: Select             |
|                                                                |                             | +/-: Change Opt           |
| Boot Option Priorities                                         |                             | F1: General Help          |
| Boot Option #1                                                 | [Built-in EFI Shell]        | F2: Previous Values       |
|                                                                |                             | F3: Optimized Defaults    |
| Hard Drive BBS Priorities                                      |                             | F4: Save&Exit             |
|                                                                |                             | ESC: Exit                 |
| ▶ CSM parameters                                               |                             |                           |
| Version 2.15.1234 Copyright (C) 2012 American Megatrends, Inc. |                             |                           |

#### Quiet Boot

Boot模式选择开关,用于打开或关闭Quiet Boot功能。

### ➢ FAST Boot

快速启动的开关。

Boot Option Priorities

此项用于配置系统引导的优先次序。其中,#1优先级最高,#n优先级最低。

# Hard Drive BBS Priorities 此项用于配置传统设备在BBS中的优先次序。#1优先级最高,#n最低。

#### ▷ CSM parameters

| Aptio Setup Utility - Copyright (C) 2012  | American Megatrends, Inc. |
|-------------------------------------------|---------------------------|
| Main Advanced Chipset Boot Security       | Save & Exit               |
| Launch CSM [Enabled]                      | →←: Select Screen         |
| Boot option filter [UEFI and Legacy]      | ↑↓: Select Item           |
| Launch PXE Oprom policy [UEFI only]       | Enter: Select             |
| Launch storage Oprom policy [UEFI only]   | +/-: Change Opt           |
| Launch Video Oprom policy [Legacy only]   | F1: General Help          |
|                                           | F2: Previous Values       |
| Other PCI device Rom priority [UEFI only] | F3: Optimized Defaults    |
|                                           | F4: Save&Exit             |
|                                           | ESC: Exit                 |
|                                           | •                         |

Version 2.15.1234 Copyright (C) 2012 American Megatrends, Inc.

#### ➤ Lanuch CSM

打开或关闭CSM功能。

#### Boot option filter

启动设备启动方式选择。

Launch PXE Oprom policy

PXE Option ROM启动方式选择。

Launch storage Oprom policy
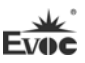

存储设备Option ROM启动方式选择。

- Launch Video Oprom policy
  显示设备Option ROM启动方式选择。
- Other PCI device Rom priority
  其它PCI设备Option ROM启动方式选择。

#### Security

Version 2.15.1234 Copyright (C) 2012 American Megatrends, Inc.

#### Setup Administrator Password

此项用于设置管理员密码。

#### > User Password

此项用于设置普通用户密码。

# 注:如果只设置管理员密码,则只当进入Setup设置程序时需要

输入管理员密码;

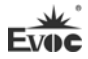

#### Save & Exit

| Aptio Setup Utility - Copyright (C) 2010 American Megatrends, Inc. |                        |  |  |
|--------------------------------------------------------------------|------------------------|--|--|
| Main Advanced Chipset Boot Security Save                           | & Exit                 |  |  |
| Save Changes and Exit                                              |                        |  |  |
| Discard Changes and Exit                                           | →←: Select Screen      |  |  |
| Save Changes and Reset                                             | ↑↓: Select Item        |  |  |
| Discard Changes and Reset                                          | Enter: Select          |  |  |
|                                                                    | +/-: Change Opt        |  |  |
| Save Options                                                       | F1: General Help       |  |  |
| Save Changes                                                       | F2: Previous Values    |  |  |
| Discard Changes                                                    | F3: Optimized Defaults |  |  |
|                                                                    | F4: Save&Exit          |  |  |
| Restore Defaults                                                   | ESC: Exit              |  |  |
| Save as User Defaults                                              |                        |  |  |
| Restore User Defaults                                              |                        |  |  |
|                                                                    |                        |  |  |
| Boot Override                                                      |                        |  |  |
|                                                                    |                        |  |  |

Version 1.28.1119. Copyright (C) 2010, American Megatrends, Inc.

#### Save Changes and Exit

此项用于保存修改并退出Setup设置程序。如果所作修改需要重启才能生

效,则会自动进行重启。

## Discard Changes and Exit

此项用于放弃所作修改并退出Setup设置程序。

#### Save Changes and Reset

此项用于保存修改并重启。

### Discard Changes and Reset

此项用于放弃所作修改并重启。

Save Changes

保存修改。

Discard Changes

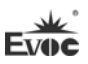

放弃修改。

Restore Defaults

恢复默认值。

- Save as User Defaults
  保存用户默认值。
- > Restore User Defaults

回复用户默认值。

#### ➢ Boot Override

此项中列出了所有的启动选项,用户可选择其中一项,并按下<Enter>,即可按 该选项进行引导。

# 3.4 x86 平台下UEFI所要管理的系统资源

这里的系统资源我们定义三种: I/O端口地址, IRQ中断号和DMA号。

#### ♦ DMA

| 级别   | 功能          |  |
|------|-------------|--|
| DMAO | 未分配         |  |
| DMA1 | 未分配         |  |
| DMA2 | 未分配         |  |
| DMA3 | 未分配         |  |
| DMA4 | 用于 DMAC 的级联 |  |
| DMA5 | 未分配         |  |
| DMA6 | 未分配         |  |
| DMA7 | 未分配         |  |

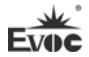

#### APIC

高级可编程中断控制器。在现代P4以上级别的主板中,大都支持APIC,可 以提供多于16个中断源,如IRQ16—IRQ23,部分主板如支持PCI-X的主板可以有 多达28个中断源。但要启用该功能必须相应的操作系统支持。

#### ♦ I0端口地址

X86的I/0地址线只设计16条,从0~0FFFFh,I/0地址空间总共有64K,在传统的ISA接口,只使用到前面的1024个(0000~03FFh),0400h以上的端口为PCI 接口与EISA接口所使用。每一外围设备都会占用一段I/0地址空间。下表给出了 X86平台大致上所要用到的I/0接口列表。

| 地址           | 设备描述                        |  |
|--------------|-----------------------------|--|
| 000h - 000Fh | DMA 控制器#1                   |  |
| 010h - 001Fh | 主板资源                        |  |
| 020h - 021h  | 可编程中断控制器                    |  |
| 022h – 03Fh  | 主板资源                        |  |
| 040h - 043h  | 系统计时器                       |  |
| 44h - 5fh    | 主板资源                        |  |
| 61h          | 系统 speaker                  |  |
| 62h-63h      | 主板资源                        |  |
| 65h-6fh      | 主板资源                        |  |
| 070h - 071h  | 系统 CMOS/实时时钟                |  |
| 72h-EFh      | 主板资源                        |  |
| 0F0h - 0FFh  | 数据数值处理器                     |  |
| 274h-277h    | ISAPNP Read Data Port       |  |
| 279h         | ISAPNP Read Data Port       |  |
| 2E8h – 2EFh  | 通信端口 4                      |  |
| 2F8h - 2FFh  | 通信端口2                       |  |
| 3B0h - 3BBh  | AMD Radeon HD 6250 Graphics |  |
| 3C0h - 3DFh  | AMD Radeon HD 6250 Graphics |  |
| 3E8h - 3EFh  | 通信端口3                       |  |

\_

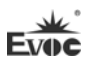

| 3F8h - 3FFh  | 通信端口1                 |  |
|--------------|-----------------------|--|
| 40bh - 91fh  | 主板资源                  |  |
| A79h         | ISAPNP Read Data Port |  |
| B20h- CDfh   | 主板资源                  |  |
| D00h - FFFFh | PCI Bus               |  |

### ◆ IRQ中断分配表

系统共0有15个中断源,有些已被系统设备独占。只有未被独占的中断才可 分配给其它设备使用。ISA设备要求独占使用中断;只有即插即用ISA设备才可由 UEFI或操作系统分配中断。而多个PCI设备可共享同一中断,并由UEFI或操作系 统分配。下表给出了X86平台部分设备的中断分配情况,但没有给出PCI设备所占 用的中断资源。

| 级别    | 功能                              |
|-------|---------------------------------|
| IRQO  | 系统计时器                           |
| IRQ1  | 标准 101/102 键或 Microsoft 键盘      |
| IRQ2  | 保留                              |
| IRQ3  | 通信端口 2                          |
| IRQ4  | 通信端口 1                          |
| IRQ5  | 保留                              |
| IRQ6  | 保留                              |
| IRQ7  | 保留                              |
| IRQ8  | 系统 CMOS/实时时钟                    |
| IRQ9  | Microsoft ACPI-Compliant System |
| IRQ10 | 通信端口4                           |
| IRQ11 | 通信端口 3                          |
| IRQ12 | PS/2 鼠标                         |
| IRQ13 | 数据数值处理器                         |
| IRQ14 | 保留                              |
| IRQ15 | 保留                              |

# 4. 驱动程序安装说明

本产品的驱动程序可依据配套光盘内容安装,在此不做介绍。

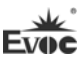

### 5. 附录

### 5.1 BPI简介

EVOC BPI(BIOS Programming Interface)是一种跨平台的,易维护的,支持操作系统保护模式下访问硬件的软件接口规范。本产品的功能是为应用层软件或驱动提供统一的标准接口,在主板硬件升级时,无需修改应用层软件或驱动,原来的软件就可在新的平台上正常运行。大大提高产品的开发速度和降低产品的维护成本。目前 BPI 支持 WDT,GPIO 的配置及 H/W monitor 功能,其测试程序及 库函数等相关文档详见说明书光盘。

#### BPI 具有如下特点:

- 平台无关性 使用 BPI 库函数开发的软件,无需做任何修改,就可直接在支持 BPI 功能的新平台上正常运行。
- 2、 安全性和可靠性高 访问硬件的 BPI 库函数由主板开发商编写,并经过严格测试,可避免 因对系统硬件操作不当,造成系统异常问题。
- 3、 配置灵活 如 GPIO 配置,通过 BPI 库函数或测试程序,用户可很方便地配置任意 一个 GPIO 功能。
- 4、 易维护

传统方式的 WDT 及 GPIO 编程与硬件密切相关,测试及调试复杂,且需要维护不同平台的软件,而使用 BPI 开发的软件,只要维护一套软件即可。

5、 成本低

用户使用 BPI 开发应用程序,不会增加额外的硬件和软件成本。相反 会大大降低软件开发难度,缩短开发周期,可帮助系统集成商产品快 速上市。

Evoc

# 5.2 常见故障分析与解决

| 序号 | 故障现象                                                           | 故障分析解决                                                                                                    |
|----|----------------------------------------------------------------|----------------------------------------------------------------------------------------------------|
| 1  | BIOS 设置不能保<br>存                                                | 分析:可能是 CMOS 电池的问题。                                                                                                    |
|    |                                                                | 解决方法:用万用表测量 CMOS 电池,电压不足就<br>更换新电池,重新设置保存。                                                                                                    |
| 2  | 时可开机时不可<br>开机                                                  | 分析:可能是电源接触不良,从主板电源插座上拔<br>下电源,发现主板电源插针某根插针经多次用力插<br>压,已经倒向一边。                                                                                                    |
|    |                                                                | 解决方法:关机拔下电源插头,用镊子将弯曲的电<br>源插针弄直插上电源开关,重新启动,多次试验,<br>没有出现此类故障。                                                                                                    |
| 3  | 当接上U盘时,系<br>统提示一个高速<br>设备接到一个低<br>速接口上。                        | 分析: U 盘是高速 USB2.0,接到电脑上有提示一个<br>高速设备接到一个低速接口上,说明主板的接口被<br>认为是一个 USB1.1 的接口。                                                                                                    |
|    |                                                                | 解决方法:将主板上 USB 高速传输模式打开即可。<br>不同的主板有不同的设置。一般是将 USB 设备选项<br>中的 FULLSPEED 改为 HISPEED 即可。                                                                                            |
| 4  | 更换新内存后屏<br>幕无显示,呈现黑<br>屏状态,无法正常<br>进入系统,换上原<br>来的内存仍然无<br>法启动。 | 分析:可能是由于在插拨内存的过程中操作不当引起主板上部件工作不正常,需要重点检查主板上与内存相关的电路。                                                                                                    |
|    |                                                                | 解决方法:首先检查内存、显卡等硬件,结果显示<br>这些硬件都没有问题,都可以正常使用。仔细检查<br>主板上内存插槽周围的电路,最终发现第一个内存<br>插槽里的两根与内存金手指接触的针脚搭在一起,<br>对照第二个内存插槽没有该现象,由此判断是第一<br>个内存插槽短路了。用镊子小心地将两根针脚拨回<br>原处,插上内存,重新启动,系统顺利启动。 |

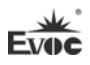

| 5 | 更换光驱后系统<br>无法启动      | 分析:可能是由于在安装光驱时不小心碰撞了硬盘          |
|---|----------------------|---------------------------------|
|   |                      | 的数据线,从而使硬盘数据线接口接触不良导致           |
|   |                      | 的,或者是硬盘和光驱上的主从跳线设置不正确。          |
|   |                      | 解决方法: 首先对硬盘数据线和硬盘及主板上的          |
|   |                      | IDE 接口进行检查,发现没有问题;然后检查主从        |
|   |                      | 跳线的设置,发现硬盘和光驱连接在不同的数据线          |
|   |                      | 上,而且硬盘和光驱的跳线都设置为主盘,从而导          |
|   |                      | 致硬盘无法启动;将光驱的跳线设置为从盘,重新          |
|   |                      | 安装好。                            |
|   | 进入系统后无法<br>检测到 PCI 卡 | 分析:确认 PCI 卡功能是否正常;将 PCI 卡重插或    |
|   |                      | 插入其他 PCI 插槽,看能否正常;了解使用的电源       |
|   |                      | 类型(是AT还是ATX);了解客户的PCI卡的电压       |
|   |                      | 需求。                             |
|   |                      | 解决方法:如 PCI 卡功能问题,更换 PCI 卡解决;    |
| 6 |                      | 重插或插入其他 PCI 插槽即可正常,则为 PCI 卡与    |
|   |                      | 插槽接触问题。如果使用的是 AT 电源,但 PCI 卡     |
|   |                      | 需要 3.3V 电压,因为 AT 电源不提供 3.3V 电压, |
|   |                      | 电源需更换为 ATX 电源方可使用 PCI 卡。(建议:    |
|   |                      | 在选购电源时,先了解所使用的 PCI 卡是否需要        |
|   |                      | 3.3V电压。)                        |
|   | 找不到外接设备              | 分析:没有连接;没有装驱动;设备已坏。             |
|   |                      | 解决方法:查看设备与主板的连接线是否正常,如          |
| 7 |                      | 正常则更换正常连接线确定连接无问题; 重新安装         |
|   |                      | 设备驱动,看是否可以识别;检测设备是否正常;          |
|   |                      | 如设备正常考虑与主板是否兼容。                 |

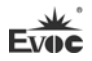

## Legal Information

#### Warnings

Please pay attention to the tips within the manual so as to avoid personal injury or property losses. The tips for personal injury are indicated in warning triangles while the tips only related to property losses have no warning triangles. The warning tips are listed as follows with the hazardous scale from severe to slight.

## 🛕 Danger

If handled carelessly, death or severe human injury will occur.

## 🗥 Warning

If handled carelessly, death or severe human injury might occur.

# ▲ Caution

Warning triangle indicates that slight human injury might occur if handled carelessly.

#### Note

Unexpected result or status might occur, if not handled according to the tips.

#### **Professional Personnel**

The product/system covered by the manual can only be handled by qualified and professional personnel. During operation, please follow the respective instructive manuals, especially the safety warnings. The professional personnel have been trained and possess relevant experiences; therefore, he/she could be aware of the risks of the product/system and avoid possible damages.

### **EVOC Product**

Please pay attention to the following instructions:

# 🛆 Warning

EVOC product can only be used according to the descriptions within the manual, including the contents and the relevant technical documents. If the products or components from other companies are required, please get the recommendation and grant from EVOC first. Proper transportation, storage, assembly, installation, debugging, operation and maintenance are prerequisite to ensure product safety and normal operation; therefore, please ensure permitted environment conditions and pay attention to the tips within the manual.

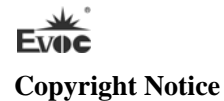

Information offered in this manual is believed to be correct at the time of printing, and is subject to change without prior notice in order to improve reliability, design and function and does not represent a commitment on the part of the manufacturer. In no event will the manufacturer be liable for direct, indirect, special, incidental, or consequential damages arising out of improper installation and/or use, or inability to use the product or documentation.

This user manual is protected by copyright. No part of this manual may be reproduced, stored in any retrieval system, or transmitted, in any form or by any means, mechanical, electronic, photocopied, recorded or otherwise, without the prior written permission from the manufacturer.

#### Trademarks

EVOC is a registered trademark of EVOC Intelligent Technology Co., Ltd. Other product names mentioned herein are used for identification purposes only and may be trademark and/or registered trademarks of their respective companies.

#### Warranty Terms:

The warranty on the product lasts for one year. If the user has additional requirements, the contract signed between the two sides shall prevail.

#### Please visit our website: http://www.evoc.com for more information,

or send an email to the Technical Support Mailbox <u>support@evoc.com</u> (International) or <u>support@evoc.cn</u> (Domestic) for consultation.

#### Hotline: 4008809666

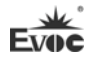

### About this manual

#### Scope of the Manual

The manual is appropriate for EVOC 104-1815CLD2NA.

#### Convention

The term "the board" or "the Product" within the manual usually stands for EVOC 104-1815CLD2NA.

#### Instructions

#### Safety instructions

To avoid property losses or individual injury, please pay attention to the safety instructions within the manual. The warnings within the manual are marked with warning triangle  $\triangle$ , whose existence is dependent upon the scale of the potential hazard.

#### Contents

| 1. P  | roduct Introduction                               | 1  |
|-------|---------------------------------------------------|----|
|       | 1.1 Overview                                      | 1  |
|       | 1.2 Mechanical Dimensions, Weight and Environment | 1  |
|       | 1.3 Typical Power Consumption                     | 2  |
|       | 1.4 Microprocessor                                | 2  |
|       | 1.5 Chipset                                       | 2  |
|       | 1.6 System Storage                                | 2  |
|       | 1.7 Display                                       | 2  |
|       | 1.8 Network Function                              | 3  |
|       | 1.9 Audio                                         | 3  |
|       | 1.10 Power Feature                                | 3  |
|       | 1.11 Expansion Bus                                | 3  |
|       | 1.12 Watchdog                                     | 3  |
|       | 1.13 Operating System                             | 4  |
|       | 1.14 I/O ports                                    | 4  |
| 2. Iı | nstallation Instructions                          | 5  |
|       | 2.1 Product Dimensions Drawing                    | 5  |
|       | 2.2 Port Location                                 | 6  |
|       | 2.3 Structure Diagram                             | 7  |
|       | 2.4 Jumper Setting                                | 8  |
|       | 2.5 USB Port                                      | 9  |
|       | 2.6 COM Ports                                     | 10 |
|       | 2.7 Network Port                                  | 10 |
|       | 2.8. Display Ports                                | 11 |

|       | 2.9 Power Connector                                    | 13 |
|-------|--------------------------------------------------------|----|
|       | 2.10 Audio Ports                                       | 13 |
|       | 2.11 Fan Connector                                     | 13 |
|       | 2.12 Multi-function Port                               | 14 |
|       | 2.13 LCD Backlight Control Port                        | 14 |
|       | 2.14 SATA Interface                                    | 15 |
|       | 2.15 Hot-swap of SATA Hard Drive                       | 15 |
|       | 2.16 GPIO Port                                         | 17 |
|       | 2.17 CF Card                                           | 17 |
|       | 2.18 PCI-104 Expansion Slot                            | 18 |
|       | 2.19 PC/104 Slot                                       | 19 |
| 3. B  | IOS Setup                                              | 21 |
|       | 3.1 UEFI Overview                                      | 21 |
|       | 3.2 UEFI Parameter Setup                               | 21 |
|       | 3.3 Basic Function Setting for UEFI                    | 22 |
|       | 3.4 System Resource Managed by UEFI under X86 Platform | 35 |
| 4. In | stalling the Drivers                                   | 38 |
| 5. Aj | ppendix                                                | 39 |
|       | 5.1 BPI Overview                                       | 39 |
|       | 5.2 Troubleshooting and Solutions                      | 41 |

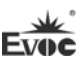

## **1. Product Introduction**

#### 1.1 Overview

104-1815CLD2NA is an embedded PC/104 structure industrial motherboard based on AMD embedded G-series processor + AMD A55E chipset. The motherboard features complete functions, multiple ports, wide temperature, high reliability and low power consumption. This product can be widely used in a wide range of embedded fields, such as traffic and transportation, vending machine, instrumentation and industrial sites, etc. Its main features are as follows:

- PC/104 bus single board structure;
- Supports AMD T16R 615M, T40E 1.0G, T56E 1.65G CPU;
- ♦ AMD G Series APU + AMD A55E;
- Onboard 1G/2G DDRIII memory;
- Supports VGA, LVDS, DVI/TTL (optional) dual display;
- Provides 2 x 100/1000Mbps Ethernet controller;
- Provides 2 x SATA interface and 1 x CF card slot;

In addition, the product provides 4 x USB port, 4 x COM port (one supports RS-232 and RS-485 optional), 1 x audio port, 1 x keyboard/mouse/reset multi-function port and Watchdog timer.

## 1.2 Mechanical Dimensions, Weight and Environment

- Dimensions: 116mm(L) x 97mm(W) x 23.5mm(H)(including heat sink)
- ➢ Net weight: 0.44Kg;
- Operating environment:

Temperature:  $0^{\circ}C \sim 60^{\circ}C$ ; extendable to:  $-40^{\circ}C \sim 85^{\circ}C$ 

Humidity: 5%~95% (non-condensing)

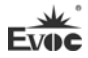

Storage environment:

Temperature: -45°C~85°C

Humidity: 5%~95% (non-condensing)

# **1.3 Typical Power Consumption**

The typical power consumption is based on the following configuration in idle status.

CPU: AMD G-T16R Processor 615M

Memory: onboard DDR3 1GB Samsung K4B1G0846G-BCH9

➤ +5V@1.96A; +5%/-3% (standby);

CPU: AMD G-T65E Processor 1.65GHz

Memory: onboard DDR3 2GB Samsung K4B2G0846D-HCH9

➤ +5V@2.122A; +5%/-3% (standby);

## **1.4 Microprocessor**

Supports AMD T16R(single core) 615MHz, T40E(dual core) 1.0GHz, T56E(dual core) 1.65GHz;

# 1.5 Chipset

AMD G Series APU + AMD A55E.

# 1.6 System Storage

Onboard 1G(when onboard T16R CPU is used) or 2G DDRIII memory (when

onboard T40E or T56E CPU is used).

# 1.7 Display

Supports VGA, LVDS, DVI and TFT LCD(optional) display;

- Supports combined dual display of VGA+LVDS, VGA+DVI or VGA+TTL, VGA+DVI;
- Supported resolutions and refresh rates are 800×600@60Hz, 1024×768@60Hz, 1920×1200@60Hz; that supported by LVDS is 1024×600@60Hz; that supported by DVI is 1920×1200@60Hz; that supported by LCD is 800×600@60Hz.
- Note: Setup of display resolution: If WINDOWS users find that the display resolution cannot be modified, please enter into Display Properties—Settings—Advanced —Display Settings interfaces of the system, and remove the tick before "Hide Modes That This Monitor Cannot Display", then press "Confirm" to finish the setting.

## **1.8 Network Function**

This board integrates two 100/1000Mbps Ethernet controllers to provide users with a

high-speed and stable network platform.

# 1.9 Audio

The product integrates one standard HDA sound chip, delivering excellent sound

effect.

# 1.10 Power Feature

+5V single power supply.

# 1.11 Expansion Bus

1 x PCI-104 expansion bus slot and 1 x PC/104 expansion bus slot.

# 1.12 Watchdog

- >  $1 \sim 255$  levels, programmable interrupt;
- >  $1 \sim 255$  timeout event reset system;
- > 1(second/minute) resolution down counter.

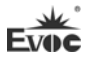

## 1.13 Operating System

Supported operating systems: WINDOWS XP, WINDOWS 7, LINUX.

# 1.14 I/O ports

- ➤ 4 x COM port (one supports RS-232/RS-485 optional)
- > 1 x HDA audio port
- ➤ 4 x USB2.0 port
- > 1 x keyboard/mouse/buzzer/reset multifunction port

#### Tips: how to identify the alarms

- 1. Long "beep" indicates system memory error;
- 2. Short "beep" indicates to power on the computer.

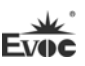

# 2. Installation Instructions

### 2.1 Product Dimensions Drawing

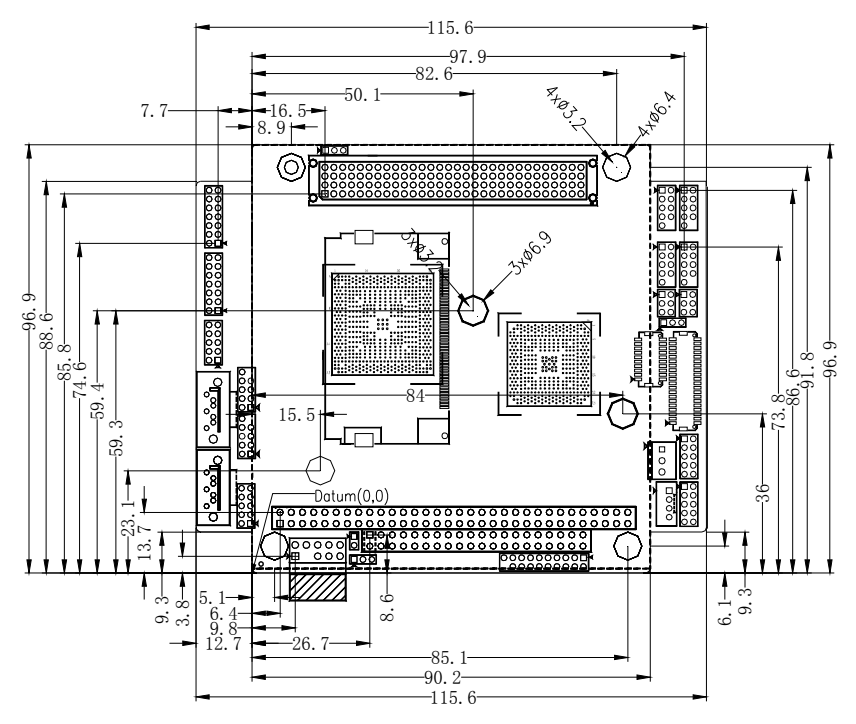

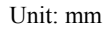

### Warning!

Please adopt appropriate screws and proper installation methods (including board allocation, CPU and heat sink installation, etc); otherwise, the board may be damaged. It is recommended to use M3x6 GB9074.4-88 screws for this board.

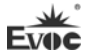

## 2.2 Port Location

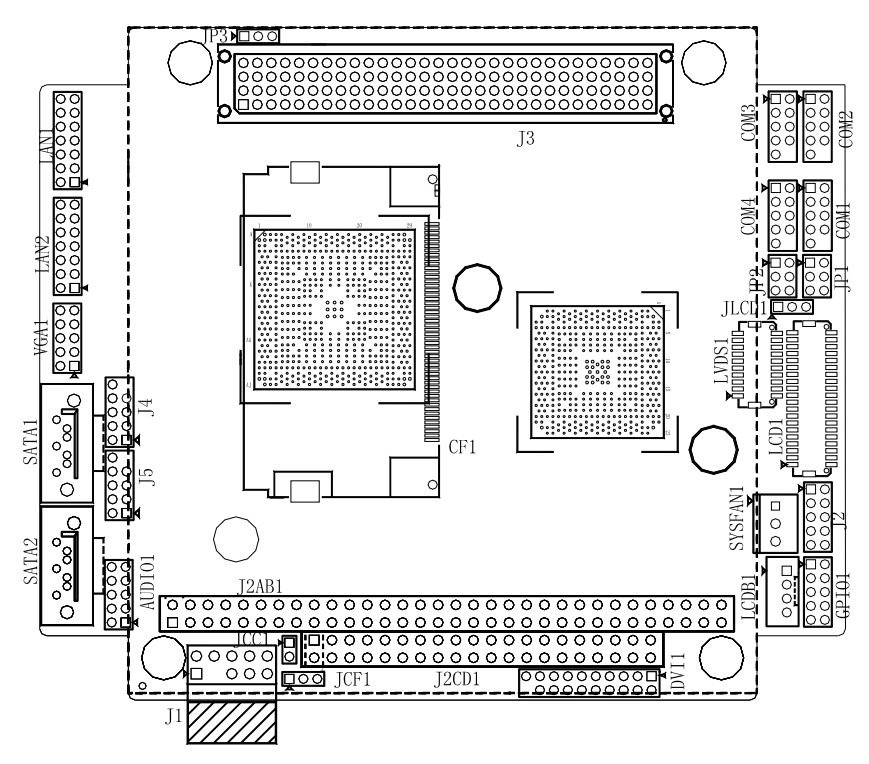

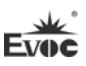

# 2.3 Structure Diagram

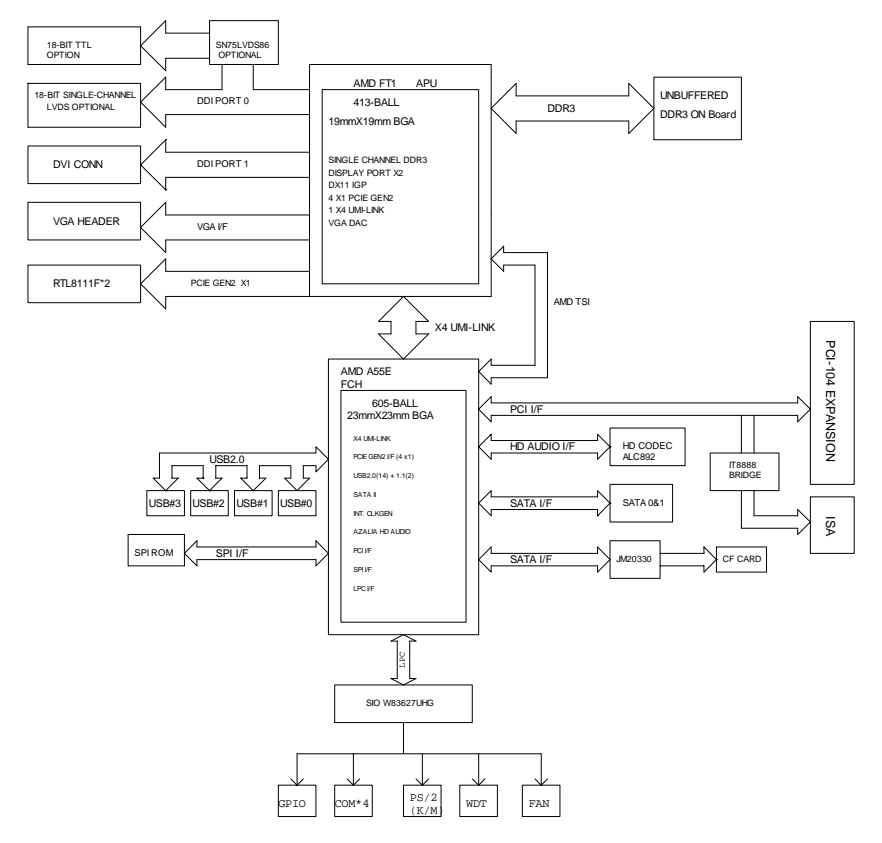

### Tip: How to identify the first pin of the jumpers and connectors

- Observe the letter beside the socket: the first pin is usually marked with "1" or bold lines or triangular symbols;
- 2. Observe the solder pad on the back: usually the square pad is the first pin.

## 2.4 Jumper Setting

### 1. JCC1: Clear/Keep CMOS Setting (Pitch: 2.0mm)

CMOS is powered by the button battery onboard. Clearing CMOS will restore original settings (factory default). The steps are listed as follows: (1) Turn off the computer and unplug the power cable; (2) Instantly short circuit JCC1; (3) Turn on the computer; (4) Follow the prompt on screen to enter BIOS setup when booting the computer, load optimized defaults; (5) Save and exit. Please set as follows:

| Setup        |           | Function                                                                                 |  |
|--------------|-----------|------------------------------------------------------------------------------------------|--|
| ■ ¶ 1<br>● 2 | 1-2 Open  | Normal (Default)                                                                         |  |
| JCC1         | 1-2 Short | Clear the contents of CMOS and all BIOS settings will restore to factory default values. |  |

#### 2. JLCD1: Select LCD Operating Voltage (Pitch: 2.0mm)

Different LCD screens have different voltages; the board provides two voltage options, +3.3V and +5V. Only when the selected LCD voltage is in accord with the LCD screen operating voltage in use, can the LCD screen operate normally. Please set as follows:

| <u>1</u> 3 | Setup     | Function       |
|------------|-----------|----------------|
|            | 1-2 Short | +3.3V(default) |
| JLCD1      | 2-3 Short | +5V            |

### 3. JP1/JP2: Select RS-232/RS-485 Mode for COM3 (Pitch: 2.0mm)

COM3 supports RS-232/RS-485 modes; and the mode selection can be realized by setting JP1 and JP2.

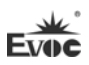

|         | Pin | RS-232 (Default) | RS-485 |
|---------|-----|------------------|--------|
| 1 🖬 🔴 2 | JP1 | 1-2              | 3-4    |
| 5 • • 6 | JP2 | 1-3              | 3-5    |
| JP1/JP2 | JP2 | 2-4              | 4-6    |

#### 4. JP3: VIO Voltage Selection for PCI-104 expansion slot (pitch: 2.0mm)

|     | Setup     | Function       |
|-----|-----------|----------------|
| JP3 | 1-2 Short | +3.3V(default) |
|     | 2-3 Short | +5V            |

### 5. JCF1: Voltage Selection for CF Card Slot (pitch: 2.0mm)

|      | Setup     | Function     |
|------|-----------|--------------|
| JCF1 | 1-2 Short | +3.3V        |
|      | 2-3 Short | +5V(default) |

## 2.5 USB Port

J4/J5 are 2×5Pin (pitch: 2.0) USB pin headers. Converter cable must be used to connect the port signal to standard socket. Their pin definitions are as follows:

| 10 🕒 👘 9       | Pin | Signal Name | Pin | Signal Name |
|----------------|-----|-------------|-----|-------------|
|                | 1   | +5V         | 2   | +5V         |
| • •            | 3   | USB1_Data-  | 4   | USB2_Data-  |
| 2              | 5   | USB1_Data+  | 6   | USB2_Data+  |
| J4 (USB1/USB2) | 7   | GND         | 8   | GND         |
| J5 (USB3/USB4) | 9   | NA          | 10  | GND_CHAS    |

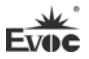

## 2.6 COM Ports

#### (1) COM3 port: RS-232 or RS-485

COM3 is a 2×5Pin (pitch: 2.0) COM port pin header. This COM port can select RS-232 or RS-485 mode by JP1 and JP2. Converter cables must be used to connect the port signals to standard sockets. Their pin definitions are as follows:

| 1 <b>• • •</b> <sup>2</sup> | Pin | RS-232/ RS-485<br>mode signal name | Pin | RS-232/ RS-485<br>mode signal name |
|-----------------------------|-----|------------------------------------|-----|------------------------------------|
|                             | 1   | DCD#/DATA-                         | 2   | RXD/DATA+                          |
| ě ě                         | 3   | TXD/NC                             | 4   | DTR#/NC                            |
| 9 • 10                      | 5   | GND                                | 6   | DSR#/NC                            |
| COM3                        | 7   | RTS#/NC                            | 8   | CTS#/NC                            |
|                             | 9   | RI#/NC                             | 10  | NA                                 |

#### (2) COM1, COM2 and COM4 ports: RS-232

COM1, COM2 and COM4 ports are three  $2 \times 5$ Pin (pitch: 2.0) RS-232 pin headers. Converter cables must be used to connect the port signals to standard sockets. Their pin definitions are as follows:

|            | Pin | Signal Name | Pin | Signal Name |
|------------|-----|-------------|-----|-------------|
|            | 1   | DCD#        | 2   | RXD         |
| • •        | 3   | TXD         | 4   | DTR#        |
|            | 5   | GND         | 6   | DSR#        |
| 3 0 10     | 7   | RTS#        | 8   | CTS#        |
| COM1, 2, 4 | 9   | RI#         | 10  | NA          |

## 2.7 Network Port

LAN1 and LAN2 are two  $2 \times 7Pin$  (pitch: 2.0) network port pin headers. The pin header ports are 100Mbps/1000 Mbps Ethernet ports on the motherboard. Converter cables must be used to connect the port signals to standard sockets. Their pin definitions are as follows:

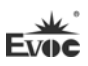

|           | Pin | Signal Name | Pin | Signal Name |
|-----------|-----|-------------|-----|-------------|
| 14 • 13   | 1   | MX0+        | 2   | MX0-        |
| •••       | 3   | MX1+        | 4   | MX1-        |
|           | 5   | MX2+        | 6   | MX2-        |
|           | 7   | MX3+        | 8   | MX3-        |
|           | 9   | GND         | 10  | GND         |
| LAN1/LAN2 | 11  | LINK1000-   | 12  | LINK100-    |
|           | 13  | ACT LED+    | 14  | ACT LED-    |

# 2.8. Display Ports

## 1. VGA Port

VGA1 is a 2×5Pin (pitch: 2.0) VGA pin header. Its pin definitions are as follows:

| 10 \bullet 🌒 9 | Pin | Signal Name | Pin | Signal Name |
|----------------|-----|-------------|-----|-------------|
| • •            | 1   | VSYNC       | 2   | HSYNC       |
|                | 3   | DDCDATA     | 4   | Red         |
| 2 • • • 1      | 5   | DDCCLK      | 6   | Green       |
|                | 7   | NC          | 8   | Blue        |
| VGA1           | 9   | GND         | 10  | GND         |

# 2. LVDS Port

LVDS1 is a single-channel 18bit LVDS port (pitch: 1.0 mm). Its pin definitions are as follows:

|         | Pin | Signal Name | Pin | Signal Name |
|---------|-----|-------------|-----|-------------|
|         | 1   | LVDS D0+    | 2   | LVDS D0-    |
| 19      | 3   | GND         | 4   | GND         |
|         | 5   | LVDS D1+    | 6   | LVDS D1-    |
|         | 7   | GND         | 8   | GND         |
|         | 9   | LVDS D2+    | 10  | LVDS D2-    |
|         | 11  | GND         | 12  | GND         |
| 1 🔳 🔍 2 | 13  | CLK+        | 14  | CLK-        |
|         | 15  | GND         | 16  | GND         |
| LVDSI   | 17  | NC          | 18  | NC          |
|         | 19  | VDD         | 20  | VDD         |

## 3. DVI Port

DVI1 is a 2×10Pin (pitch: 2.0) DVI pin header. Its pin definitions are as follows:

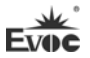

|        | Pin | Signal  | Pin | Signal Name |
|--------|-----|---------|-----|-------------|
|        | 1   | DATA2-  | 2   | DATA2+      |
|        | 3   | GND     | 4   | GND         |
| 19 1   | 5   | DATA1-  | 6   | DATA1+      |
| •••••• | 7   | GND     | 8   | GND         |
|        | 9   | DATA0-  | 10  | DATA0+      |
| 20 2   | 11  | GND     | 12  | GND         |
| DVI1   | 13  | CLK+    | 14  | CLK-        |
| DVII   | 15  | +5V     | 16  | HPDET       |
|        | 17  | DDCDATA | 18  | DDCCLK      |
|        | 19  | GND     | 20  | NA          |

## 4. TTL Port (optional)

LCD1 is a single-channel 6bit TTL LCD display port (pitch: 1.0 mm). Its pin definitions are as follows:

|           | Pin | Signal Name | Pin | Signal Name |
|-----------|-----|-------------|-----|-------------|
|           | 1   | VDD         | 2   | VDD         |
|           | 3   | GND         | 4   | ENAVEE      |
|           | 5   | GND         | 6   | GND         |
| 39 • • 40 | 7   | NC          | 8   | NC          |
|           | 9   | B1          | 10  | B0          |
|           | 11  | В3          | 12  | B2          |
|           | 13  | В5          | 14  | B4          |
|           | 15  | NC          | 16  | NC          |
|           | 17  | G1          | 18  | G0          |
|           | 19  | G3          | 20  | G2          |
|           | 21  | G5          | 22  | G4          |
|           | 23  | NC          | 24  | NC          |
|           | 25  | R1          | 26  | R0          |
|           | 27  | R3          | 28  | R2          |
| 1 1 2     | 29  | R5          | 30  | R4          |
|           | 31  | GND         | 32  | GND         |
| LCD1      | 33  | VSYNC       | 34  | CLOCK       |
|           | 35  | HSYNC       | 36  | LCD_EN      |
|           | 37  | BKL_EN      | 38  | NC          |
|           | 39  | GND         | 40  | NC          |

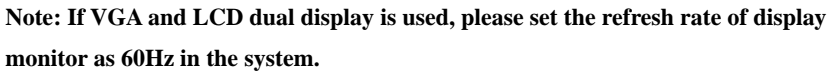

## 2.9 Power Connector

J1 is a  $2 \times 5$ Pin (pitch: 2.54 mm) power supply pin header. Converter cable must be used to connect the port signal to standard socket. Its pin definitions are as follows:

|     | Pin | Signal Name | Pin | Signal |
|-----|-----|-------------|-----|--------|
|     | 1   | GND         | 2   | +5V    |
|     | 3   | NA          | 4   | +12V   |
| 1 9 | 5   | NC          | 6   | -12V   |
|     | 7   | GND         | 8   | +5V    |
| J1  | 9   | GND         | 10  | +5V    |

Note: +5V is operating power supply for the motherboard; Please make sure the operating voltage input to the motherboard is within the range of  $5V\pm5\%$ . +12V, -12V, -5V are power supplies for external bus expansion devices or LCD backlight, and users can choose whether to connect them according to the actual situation.

# 2.10 Audio Ports

This board provides one group of audio ports (pitch: 2.0mm). LINE\_OUT can be connected to earphone or speaker with appropriate power. LINE\_IN can be connected to audio signal input; MIC\_IN can be connected to microphone for audio input. Their pin definitions are as follows:

| 10 \bullet 😐 9 | Pin | Signal Name | Pin | Signal Name |
|----------------|-----|-------------|-----|-------------|
| • •            | 1   | LINE_OUT_   | 2   | LINE_OUT_   |
|                | 3   | GND_AUDI    | 4   | GND_AUDI    |
| 2              | 5   | LINE_IN_R   | 6   | LINE_IN_L   |
|                | 7   | GND_AUDI    | 8   | GND_AUDI    |
| AUDIOI         | 9   | MIC1_L      | 10  | MIC1_R      |

# 2.11 Fan Connector

| 1               | Pin | Signal Name |
|-----------------|-----|-------------|
| 3               | 1   | GND         |
| SYSFAN1         | 2   | +5V         |
| (pitch: 2.54mm) | 3   | FAN_IO      |

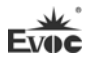

## 2.12 Multi-function Port

J2 is a 2×5Pin(pitch: 2.0mm) pin header, and is a multifunction port used to connect keyboard, mouse, buzzer and reset. The multifunction port cables configured with the single board computer must be used to connect each port. Its pin definitions are as follows:

|        | Pin | Signal Name   | Pin | Signal Name    |
|--------|-----|---------------|-----|----------------|
| 1      | 1   | SPEAK-        | 2   | +5V            |
|        | 3   | RESET         | 4   | GND            |
| 9 0 10 | 5   | Keyboard Data | 6   | Keyboard Clock |
| J2     | 7   | GND           | 8   | Mouse Clock    |
|        | 9   | +5V           | 10  | Mouse Data     |

# 2.13 LCD Backlight Control Port

This board provides one 1×4Pin wafer LCD backlight control port (pitch: 2.0mm). Its pin definitions are as follows:

| . [27] | Pin | Signal Name |  |
|--------|-----|-------------|--|
| ¹∣∎r'  | 1   | VCC_LCDBKLT |  |
| ₄┃ᡱ╏   | 2   | LCD_BKLTCTL |  |
| ، لج ا | 3   | LCD_BKLTEN  |  |
| LCDB1  | 4   | GND         |  |

Note: VCC\_LCDBKLT---+12V backlight power supply (the current should be limited below 1A);

LCD\_BKLTCTL---backlight control (this signal is directly output by CPU, and is PWM signal; voltage amplitude 0V—3.3V, duty cycle is within 0-100%);

LCD\_BKLTEN --- backlight enabling signal, active high. (the signal of this board is directly output by CPU, CMOS output; voltage amplitude 0V-3.3V).

## 2.14 SATA Interface

This motherboard provides two SATA interfaces.

|               | Pin | Signal Name |
|---------------|-----|-------------|
|               | 1   | GND         |
|               | 2   | TX+         |
|               | 3   | TX-         |
|               | 4   | GND         |
| SATA1 SATA2   | 5   | RX-         |
| 5, 5 <b>.</b> | 6   | RX+         |
|               | 7   | GND         |

### 2.15 Hot-swap of SATA Hard Drive

Notes for hot-swap of SATA hard drive:

- 1. The hard drive shall support SATA 2.0 and use 15-pin SATA hard drive power connector.
- 2. The driver of chipset shall support the hot-swap of SATA hard drive.
- 3. Hot-swap of SATA hard drive where the operating system is located is forbidden when system is powered-on.

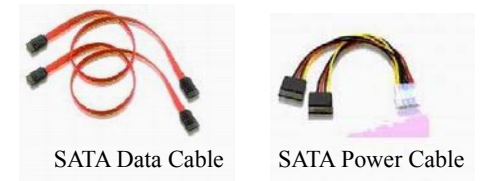

Please carry out hot plugging as follows. Improper operation may destroy the hard drive or result in data loss.

SATA hard drive hot plug steps:

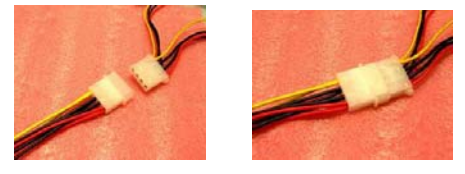

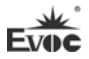

Step 1: Please plug the 1x4-pin SATA power connector (white) into the 1x4-pin power cable of power adapter.

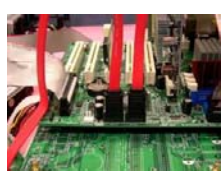

Step 2: Please connect the SATA data cable to the SATA interface on the motherboard.

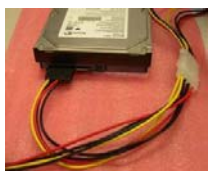

Step 3: Please connect the 15-pin SATA power connector (black) to the SATA hard drive.

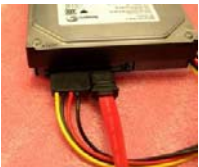

Step 4: Please connect the SATA data cable to the SATA hard disk.

Hot unplug steps:

Step 1: Uninstall the hard drive from the device manager.

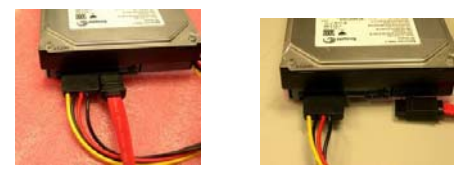

Step 2: Unplug the data cable from the SATA hard drive.

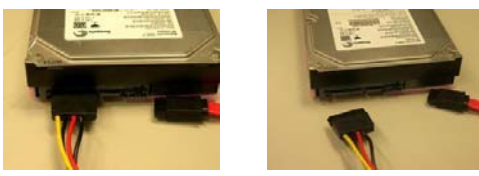

Step 3: Unplug the SATA 15-pin power connector (black) from the SATA hard drive.

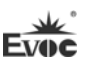

# 2.16 GPIO Port

|                | Pin | Signal Name Pin |    | Signal Name |  |
|----------------|-----|-----------------|----|-------------|--|
|                | 1   | GPIO1           | 2  | GPIO5       |  |
|                | 3   | GPIO2           | 4  | GPIO6       |  |
| 9 🔸 🌢 10       | 5   | GPIO3           | 6  | GPIO7       |  |
| GPIO1          | 7   | GPIO4           | 8  | GPIO8       |  |
| (pitch: 2.0mm) | 9   | GND             | 10 | NC          |  |

Note: By the factory default, pin 1, 3, 5 and 7 are for GPIO input while pin 2, 4, 6 and 8 are for GPIO output. The factory default state is high level and the voltage range for input/output signal is 0-5V.

# 2.17 CF Card

Compact Flash card is a rapid storage card, which is small in size and easy to use. Its storage capacity varies with different cards, like 128M, 256M, etc. CF card can only be inserted in one direction (on the back of the board, and the sign is CF1).

| Pin | Signal Name | Pin | Signal Name |
|-----|-------------|-----|-------------|
| 1   | GND         | 26  | CD1#        |
| 2   | D3          | 27  | D11         |
| 3   | D4          | 28  | D12         |
| 4   | D5          | 29  | D13         |
| 5   | D6          | 30  | D14         |
| 6   | D7          | 31  | D15         |
| 7   | CS0#        | 32  | CS1#        |
| 8   | GND         | 33  | VS1#        |
| 9   | ATASEL#     | 34  | IOR#        |
| 10  | GND         | 35  | IOW#        |
| 11  | GND         | 36  | WE#         |
| 12  | GND         | 37  | IRQ         |

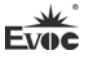

| 1 | 13 | VCC        | 38 | VCC       |  |
|---|----|------------|----|-----------|--|
|   | 14 | GND        | 39 | CSEL#     |  |
|   | 15 | GND        | 40 | VS2#      |  |
|   | 16 | GND        | 41 | RESET#    |  |
|   | 17 | GND        | 42 | IORDY     |  |
|   | 18 | A2         | 43 | DREQ      |  |
|   | 19 | A1         | 44 | DACK#     |  |
|   | 20 | A0         | 45 | DASP#     |  |
|   | 21 | D0         | 46 | ATA66_DET |  |
|   | 22 | D1         | 47 | D8        |  |
|   | 23 | D2         | 48 | D9        |  |
|   | 24 | WP/IOCS16# | 49 | D10       |  |
|   | 25 | CD2#       | 50 | GND       |  |
|   |    |            |    |           |  |

## 2.18 PCI-104 Expansion Slot

J3 is the PCI-104 expansion slot, which supports up to three PCI devices. Its pin definitions are as follows:

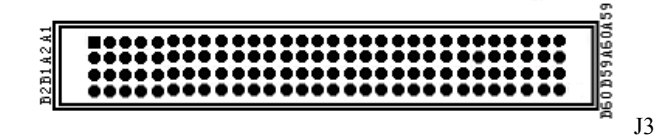

| Pin | Signal Name | Pin | Signal Name | Pin | Signal Name | Pin | Signal Name |
|-----|-------------|-----|-------------|-----|-------------|-----|-------------|
| A1  | GND         | B1  | +5V_SB      | C1  | +5V         | D1  | AD00        |
| A2  | VIO0        | B2  | AD02        | C2  | AD01        | D2  | +5V         |
| A3  | AD05        | B3  | GND         | C3  | AD04        | D3  | AD03        |
| A4  | C/BE0-      | B4  | AD07        | C4  | GND         | D4  | AD06        |
| A5  | GND         | B5  | AD09        | C5  | AD08        | D5  | GND         |
| A6  | AD11        | B6  | VIO1        | C6  | AD10        | D6  | M66EN       |
| A7  | AD14        | B7  | AD13        | C7  | GND         | D7  | AD12        |
| A8  | +3.3V       | B8  | C/BE1-      | C8  | AD15        | D8  | +3.3V       |
| A9  | SERR-       | B9  | GND         | C9  | PSON-       | D9  | PAR         |
| A10 | GND         | B10 | PERR-       | C10 | +3.3V       | D1  | PME-        |
| A11 | STOP-       | B11 | +3.3V       | C11 | LOCK-       | D1  | GND         |

Installation Instructions

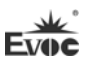

| A12 | +3.3V  | B12 | TRDY-  | C12 | GND    | D1 | DEVSEL- |
|-----|--------|-----|--------|-----|--------|----|---------|
| A13 | FRAME- | B13 | GND    | C13 | IRDY-  | D1 | +3.3V   |
| A14 | GND    | B14 | AD16   | C14 | +3.3V  | D1 | C/BE2-  |
| A15 | AD18   | B15 | +3.3V  | C15 | AD17   | D1 | GND     |
| A16 | AD21   | B16 | AD20   | C16 | GND    | D1 | AD19    |
| A17 | +3.3V  | B17 | AD23   | C17 | AD22   | D1 | +3.3V   |
| A18 | IDSEL0 | B18 | GND    | C18 | IDSEL1 | D1 | IDSEL2  |
| A19 | AD24   | B19 | C/BE3- | C19 | VIO3   | D1 | IDSEL3  |
| A20 | GND    | B20 | AD26   | C20 | AD25   | D2 | GND     |
| A21 | AD29   | B21 | +5V    | C21 | AD28   | D2 | AD27    |
| A22 | +5V    | B22 | AD30   | C22 | GND    | D2 | AD31    |
| A23 | REQ0-  | B23 | GND    | C23 | REQ1-  | D2 | VIO4    |
| A24 | GND    | B24 | REQ2-  | C24 | +5V    | D2 | GNT0-   |
| A25 | GNT1-  | B25 | VIO2   | C25 | GNT2-  | D2 | GND     |
| A26 | +5V    | B26 | CLK0   | C26 | GND    | D2 | CLK1    |
| A27 | CLK2   | B27 | +5V    | C27 | CLK3   | D2 | GND     |
| A28 | GND    | B28 | INTD-  | C28 | +5V    | D2 | RST-    |
| A29 | +12V   | B29 | INTA-  | C29 | INTB-  | D2 | INTC-   |
| A30 | -12V   | B30 | REQ3-  | C30 | GNT3-  | D3 | GND     |

# 2.19 PC/104 Slot

This motherboard provides one PC/104 slot (J2AB, J2CD). Its pin definitions are as follows:

|     |             |      | J           | JZAB1 |             |      | _           |
|-----|-------------|------|-------------|-------|-------------|------|-------------|
|     |             |      |             |       |             |      | B32         |
|     |             | C1 📕 |             |       |             | C20  | 1.52        |
|     |             | D1   |             | T2CD1 |             | 1020 |             |
|     |             |      | <u>г</u> г  | JZCDI |             |      |             |
| Pin | Signal Name | Pin  | Signal Name | Pin   | Signal Name | Pin  | Signal Name |
| A1  | IOCHCK#     | B1   | GND         | C1    | GND         | D1   | GND         |
| A2  | SD7         | B2   | RESET       | C2    | SBHE#       | D2   | MEMCS16     |
| A3  | SD6         | B3   | +5V         | C3    | LA23        | D3   | IOCS16#     |
| A4  | SD5         | B4   | IRQ9        | C4    | LA22        | D4   | IRQ10       |
| A5  | SD4         | B5   | -5V         | C5    | LA21        | D5   | IRQ11       |
| A6  | SD3         | B6   | DRQ2        | C6    | LA20        | D6   | IRQ12       |
| A7  | SD2         | B7   | -12V        | C7    | LA19        | D7   | IRQ15       |
| A8  | SD1         | B8   | SRDY#       | C8    | LA18        | D8   | IRQ14       |
| A9  | SD0         | B9   | +12V        | C9    | LA17        | D9   | DACK0#      |

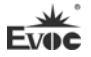

| A10 | IOCHRDY | B10 | KEY      | C10 | MEMR# | D10 | DRQ0    |
|-----|---------|-----|----------|-----|-------|-----|---------|
| A11 | AEN     | B11 | SMEMW#   | C11 | MEMW# | D11 | DACK5#  |
| A12 | SA19    | B12 | SMEMR#   | C12 | SD8   | D12 | DRQ5    |
| A13 | SA18    | B13 | IOW#     | C13 | SD9   | D13 | DACK6#  |
| A14 | SA17    | B14 | IOR#     | C14 | SD10  | D14 | DRQ6    |
| A15 | SA16    | B15 | DACK3#   | C15 | SD11  | D15 | DACK7#  |
| A16 | SA15    | B16 | DRQ3     | C16 | SD12  | D16 | DRQ7    |
| A17 | SA14    | B17 | DACK1#   | C17 | SD13  | D17 | +5V     |
| A18 | SA13    | B18 | DRQ1     | C18 | SD14  | D18 | MASTER# |
| A19 | SA12    | B19 | REFRESH# | C19 | SD15  | D19 | GND     |
| A20 | SA11    | B20 | BCLK     | C20 | KEY   | D20 | GND     |
| A21 | SA10    | B21 | IRQ7     |     |       |     |         |
| A22 | SA9     | B22 | IRQ6     |     |       |     |         |
| A23 | SA8     | B23 | IRQ5     |     |       |     |         |
| A24 | SA7     | B24 | IRQ4     |     |       |     |         |
| A25 | SA6     | B25 | IRQ3     |     |       |     |         |
| A26 | SA5     | B26 | DACK2#   |     |       |     |         |
| A27 | SA4     | B27 | TC       |     |       |     |         |
| A28 | SA3     | B28 | BALE     |     |       |     |         |
| A29 | SA2     | B29 | +5V      |     |       |     |         |
| A30 | SA1     | B30 | OSC      |     |       |     |         |
| A31 | SA0     | B31 | GND      |     |       |     |         |
| A32 | GND     | B32 | GND      |     |       |     |         |

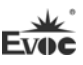

### 3. BIOS Setup

#### 3.1 UEFI Overview

UEFI (Unified Extensible Firmware Interface) is the latest computer firmware to replace traditional BIOS. UEFI is solidified in the flash memory on the CPU board. Its main functions include: initialize system hardware, set the operating status of the system components, adjust the operating parameters of the system components, diagnose the functions of the system components and report failures, provide hardware operating and controlling interface for the upper level software system, guide operating system and so on. UEFI provides users with a human-computer interface in menu style to facilitate the configuration of system parameters for users, control power management mode and adjust the resource distribution of system device, etc.

Setting the parameters of the UEFI correctly could enable the system operating stably and reliably; it could also improve the overall performance of the system at the same time. Inadequate even incorrect UEFI parameter setting will decrease the system operating capability and make the system operating unstably even unable to operate normally.

### 3.2 UEFI Parameter Setup

Prompt message for UEFI setting may appear once powering on the system. At that time (invalid at other time), press the key specified in the prompt message (usually <Del> or< ESC>) to enter UEFI setting.

All the setup values modified by UEFI (excluding data and time) are saved in the flash storage in system; the contents will not be lost even if powered down or remove the battery of the board. The data and time are saved in CMOS storage, which is powered by battery; unless clearing CMOS is executed, its contents would not be lost even if powered off.

**Note!** UEFI setting will influence the computer performance directly. Setting parameter improperly will cause damage to the computer; it may even be unable to power on. Please use the internal default value of UEFI to restore the system. Our company is constantly researching and updating UEFI, its setup interface may be a bit different. The figure below is for reference only; it may be different from your UEFI setting in use.

# 3.3 Basic Function Setting for UEFI

After starting SETUP program, the main interface of Aptio Setup Utility - Copyright (C) 2011 American Megatrends, Inc. will appear:

| Aptio Setup Utility - Copyright (C) 2012 American Megatrends, Inc. Copyright |                         |                                          |
|------------------------------------------------------------------------------|-------------------------|------------------------------------------|
| Main Advanced                                                                | Chipset Boot Security S | Save & Exit                              |
| Motherboard Information                                                      |                         | Set the Date. Use'Tab' to                |
| Project Name                                                                 | 104-1815CLD2NA          | switch between Date                      |
| BIOS Name                                                                    | Q9169000                | elements.                                |
| BIOS Version                                                                 | A00                     |                                          |
| Build Date                                                                   | 11/15/2012 14:24:10     | $\rightarrow \leftarrow$ : Select Screen |
|                                                                              |                         | ↑↓: Select Item                          |
| Memory Information                                                           | on                      | Enter: Select                            |
| Total Memory                                                                 | 1008 MB (DDR3)          | +/-: Change Opt                          |
|                                                                              |                         | F1: General Help                         |
| System Date                                                                  | [Mon 11/01/2009]        | F2: Previous Values                      |
| System Time                                                                  | [00:47:55]              | F3: Optimized Defaults                   |
|                                                                              |                         | F4: Save&Exit ESC: Exit                  |
| Access Level                                                                 | Administrator           |                                          |
| Version 2.15.1234 Copyright (C) 2012 American Megatrends, Inc.               |                         |                                          |

## ♦ Main

## System Date

Choose this option and set the current date by  $\langle + \rangle / \langle - \rangle$ , which is displayed in format of month/date/year. Reasonable range for each option is: Month (1-12), Date (01-31), Year (Maximum to 2099), Week (Mon. ~ Sun.).

# System Time
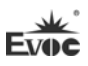

Choose this option and set the current time by  $\langle + \rangle / \langle - \rangle$ , which is displayed in format of hour/minute/second. Reasonable range for each option is: Hour (00-23), Minute (00-59), Second (00-59).

#### Advanced

| Aptio Setup Utility – Copyright (C) 2012 American Megatrends, Inc. |                                          |  |
|--------------------------------------------------------------------|------------------------------------------|--|
| Main Advanced Chipset Boot Security Save &                         | Exit                                     |  |
| WARNING: Setting wrong values in below sections                    |                                          |  |
| may cause system to malfunction !                                  | $\rightarrow \leftarrow$ : Select Screen |  |
|                                                                    | ↑↓: Select Item                          |  |
| ► CPU Configuration                                                | Enter: Select                            |  |
| ► IDE Configuration                                                | +/-: Change Opt                          |  |
| ► USB Configuration                                                | F1: General Help                         |  |
| Super IO Configuration                                             | F2: Previous Values                      |  |
|                                                                    | F3: Optimized Defaults                   |  |
| ► H/W Monitor                                                      | F4: Save&Exit ESC:                       |  |
| ► HDD Latency Time                                                 | Exit                                     |  |
|                                                                    |                                          |  |
| Version 2.15.1234 Copyright (C) 2012 America                       | n Megatrends, Inc.                       |  |

## > CPU Configuration

| $\rightarrow \leftarrow$ : Select Screen |
|------------------------------------------|
| ↑↓: Select Item                          |
| Enter: Select                            |
| +/-: Change Opt                          |
| F1: General Help                         |
| F2: Previous Values                      |
| F3: Optimized Defaults                   |
| F4: Save&Exit                            |
| ESC: Exit                                |
| _                                        |

Version 2.15.1234 Copyright (C) 2012 American Megatrends, Inc.

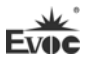

| Aptio Setup Utility – Copyright (C) 2012 American Megatrends, Inc. |                                          |  |
|--------------------------------------------------------------------|------------------------------------------|--|
| Advanced                                                           |                                          |  |
| Socket0: AMD G-T16R Processor                                      | $\rightarrow \leftarrow$ : Select Screen |  |
| Single Core Running @622 MHz 962 mV                                | ↑↓: Select Item                          |  |
| Max Speed:615 MHZ Intended Speed:615MHZ                            | Enter: Select                            |  |
| Min Speed:615MHZ                                                   | +/-: Change Opt                          |  |
| Microcode Patch Level:500010d                                      | F1: General Help                         |  |
|                                                                    | F2: Previous Values                      |  |
| Cache per Core                                                     | F3: Optimized Defaults                   |  |
| L1 Instruction Cache: 32 KB/2-way                                  | F4: Save&Exit                            |  |
| L1 Data Cache:32 KB/2-way                                          | ESC: Exit                                |  |
| L2 Cache:512 KB/16-way                                             |                                          |  |
| No L3 Cache Present                                                |                                          |  |
|                                                                    |                                          |  |

Version 2.15.1234 Copyright (C) 2012 American Megatrends, Inc.

Display the relevant information of CPU. Note: the corresponding information of the CPU (e.g. Socket, Speed) is related to the CPU installed in the platform; different series of CPUs will display different information.

#### IDE Configuration

| Aptio Setup Utility – Copyright (C) 2012 American Megatrends, Inc. |             |                                          |
|--------------------------------------------------------------------|-------------|------------------------------------------|
| Advanced                                                           |             |                                          |
| IDE Configuration                                                  |             | $\rightarrow \leftarrow$ : Select Screen |
|                                                                    |             | ↑↓: Select Item                          |
| SATA Port0                                                         | Not Present | Enter: Select                            |
| SATA Port1                                                         | Not Present | +/-: Change Opt                          |
| SATA Port2                                                         | Not Present | F1: General Help                         |
| SATA Port3                                                         | Not Present | F2: Previous Values                      |
|                                                                    |             | F3: Optimized Defaults                   |
|                                                                    |             | F4: Save&Exit                            |
|                                                                    |             | ESC: Exit                                |
|                                                                    |             |                                          |

Version 2.15.1234 Copyright (C) 2012 American Megatrends, Inc.

SATA Port0 $\sim$ 3 dynamically detect whether there is a SATA device connected to the motherboard. If a device is connected to a SATA port, the model of the SATA device will be displayed. Otherwise, Not Present is displayed.

#### > USB Configuration

| Aptio Setup Utility – Copyright (C) 2012 American Megatrends, Inc. |           |                        |
|--------------------------------------------------------------------|-----------|------------------------|
| Advanced                                                           |           |                        |
| USB Configuration                                                  |           | →←: Select Screen      |
|                                                                    |           | ↑↓: Select Item        |
| USB Devices:                                                       |           | Enter: Select          |
| 1 Keyboard, 1 Mouse, 2 Hu                                          | ıbs       | +/-: Change Opt        |
|                                                                    |           | F1: General Help       |
| Legacy USB Support                                                 | [Enabled] | F2: Previous Values    |
|                                                                    |           | F3: Optimized Defaults |
|                                                                    |           | F4: Save&Exit          |
|                                                                    |           | ESC: Exit              |
| Version 2.15.1234 Copyright (C) 2012 American Megatrends. Inc.     |           |                        |

#### Legacy USB Support

This option is used to support legacy USB devices (keyboard, mouse, storage device, etc). When it is set to Enabled, the USB devices can be used in the OS that does not support USB, such as DOS. When it is set to Disabled, the legacy devices cannot be used in the OS that does not support USB.

Note: USB can be used in EFI application, such as in Shell.

#### > Super IO Configuration

| Aptio Setup Utility – Copyright (C) 2012 American Megatrends, Inc. |                                          |  |
|--------------------------------------------------------------------|------------------------------------------|--|
| Advanced                                                           |                                          |  |
| Super IO Configuration                                             | $\rightarrow \leftarrow$ : Select Screen |  |
|                                                                    | ↑↓: Select Item                          |  |
| Serial Port 0 Configuration                                        | Enter: Select                            |  |
| Serial Port 1 Configuration                                        | +/-: Change Opt                          |  |
| Serial Port 2 Configuration                                        | F1: General Help                         |  |
| Serial Port 3 Configuration                                        | F2: Previous Values                      |  |
|                                                                    | F3: Optimized Defaults                   |  |
|                                                                    | F4: Save&Exit                            |  |
|                                                                    | ESC: Exit                                |  |

Version 2.15.1234 Copyright (C) 2012 American Megatrends, Inc.

#### **1. Serial Port Configuration**

| Aptio Setup Utility – Copyright (C) 2012 American Megatrends, Inc. |                           |                                          |
|--------------------------------------------------------------------|---------------------------|------------------------------------------|
| Advanced                                                           |                           |                                          |
| Serial Port 0~3 Configura                                          | tion                      | $\rightarrow \leftarrow$ : Select Screen |
|                                                                    |                           | ↑↓: Select Item                          |
| Serial Port                                                        | [Enabled]                 | Enter: Select                            |
| Device Settings                                                    | IO=3F8h; IRQ=4;           | +/-: Change Opt                          |
|                                                                    |                           | F1: General Help                         |
|                                                                    |                           | F2: Previous Values                      |
|                                                                    |                           | F3: Optimized Defaults                   |
|                                                                    |                           | F4: Save&Exit                            |
|                                                                    |                           | ESC: Exit                                |
| Version 2.15.1234                                                  | Copyright (C) 2012 Americ | an Megatrends, Inc.                      |

#### \* Serial Port0~3

This option is used to enabled or disable the current serial port.

#### \* Device Settings

This option is used to display the current resource configuration of the serial port.

#### > H/W Monitor

| Aptio Setup Utility – Copyright (C) 2012 American Megatrends, Inc. |            |                                          |
|--------------------------------------------------------------------|------------|------------------------------------------|
| Advanced                                                           |            |                                          |
| PC Health Status                                                   |            | $\rightarrow \leftarrow$ : Select Screen |
|                                                                    |            | ↑↓: Select Item                          |
| SYS Thermistor Temp                                                | : +26 C    | Enter: Select                            |
| SysFan Speed                                                       | : N/A      | +/-: Change Opt                          |
| Vcore                                                              | : +1.152 V | F1: General Help                         |
| VIN2(V3.3)                                                         | : +3.328 V | F2: Previous Values                      |
| VIN0(V5.0)                                                         | : +5.058 V | F3: Optimized Defaults                   |
| VBAT                                                               | : +3.296 V | F4: Save&Exit                            |
|                                                                    |            | ESC: Exit                                |
|                                                                    |            |                                          |

Version 2.15.1234 Copyright (C) 2012 American Megatrends, Inc.

Display the currently detected hardware monitoring information, such as voltage,

temperature, etc.

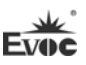

## 1. SYS Thermistor Temp

Current system temperature, monitored by the thermal resistor on motherboard.

### 2. SYSFan Speed

SysFan Speed monitor.

#### 3. Vcore

CPU core voltage.

#### 4.V3.3/ V5.0

Turn on/off the power to output voltage.

#### 5.VBAT

CMOS battery voltage.

## HDD Latency Time

| Aptio Setup Utility – Copyright (C) 2012 American Megatrends, Inc. |                           |                                                                                                    |
|--------------------------------------------------------------------|---------------------------|----------------------------------------------------------------------------------------------------|
| Advanced                                                           |                           |                                                                                                    |
| HDD Latency Time                                                   | [Disabled]                | <ul> <li>→←: Select Screen</li> <li>↑↓: Select Item</li> <li>Enter: Select</li> <li>+/-: Change Opt</li> <li>F1: General Help</li> <li>F2: Previous Values</li> <li>F3: Optimized Defaults</li> <li>F4: Save&amp;Exit</li> <li>ESC: Exit</li> </ul> |
| Version 2.15.1234                                                  | Copyright (C) 2012 Americ | an Megatrends, Inc.                                                                                                    |

## **HDD Latency Time**

To set HDD detection latency time. When a big HDD is used, this option can make adjustment to suit the actual needs, so as to ensure normal operation of the HDD.

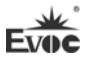

#### • Chipset

| Aptio Setup Utility – Copyright (C) 2012 American Megatrends, Inc.        |                                                                                                 |  |  |
|---------------------------------------------------------------------------|-------------------------------------------------------------------------------------------------|--|--|
| Main Advanced Chipset Boot Security                                       | Save & Exit                                                                                     |  |  |
| <ul> <li>North Bridge LVDS Config Select</li> <li>South Bridge</li> </ul> | → ←: Select Screen<br>↑↓: Select Item<br>Enter: Select<br>+/-: Change Opt                       |  |  |
|                                                                           | F1: General Help<br>F2: Previous Values<br>F3: Optimized Defaults<br>F4: Save&Exit<br>ESC: Exit |  |  |

Version 2.15.1234 Copyright (C) 2012 American Megatrends, Inc.

## > North Bridge LVDS Config Select

| Aptio Setup Utility – Copyright (C) 2012 American Megatrends, Inc. |                        |                                          |
|--------------------------------------------------------------------|------------------------|------------------------------------------|
| Ch                                                                 | ipset                  |                                          |
| North Bridge LVDS Cor                                              | nfig Select            | $\rightarrow \leftarrow$ : Select Screen |
|                                                                    |                        | ↑↓: Select Item                          |
|                                                                    |                        | Enter: Select                            |
| DP0 Output Mode                                                    | [LVDS]                 | +/-: Change Opt                          |
| DP1 Output Mode                                                    | [Single-Link DVI-D]    | F1: General Help                         |
|                                                                    |                        | F2: Previous Values                      |
| LVDS Panel Config Select                                           | [LVDS Option1 800*600] | F3: Optimized Defaults                   |
| EDID Panel Option                                                  | [Enabled]              | F4: Save&Exit                            |
|                                                                    |                        | ESC: Exit                                |
|                                                                    |                        |                                          |

Version 2.00.1201. Copyright (C) 2008, American Megatrends, Inc.

## 1. DP0 Output Mode

To set DP0 output mode.

## 2. DP1 Output Mode

To set DP1 output mode.

## **3. LVDS Panel Config Select**

This option is used to select resolution of Flat Panel.

## 4. EDID Panel Option

To select whether EDID is supported.

## > South Bridge

| Aptio Setup Utility – Copyright (C) 2012 American Megatrends, Inc.                                                                       |                                                                                                    |
|----------------------------------------------------------------------------------------------------|----------------------------------------------------------------------------------------------------|
| Chipset                                                                                                    |                                                                                                    |
| <ul> <li>SB SATA Configuration</li> <li>SB USB Configuration</li> <li>SB HD Azalia Configuration</li> <li>SB HardWare Monitor</li> </ul> | →←: Select Screen<br>↑↓: Select Item<br>Enter: Select<br>+/-: Change Opt<br>F1: General Help<br>F2: Previous Values<br>F3: Optimized Defaults<br>F4: Save&Exit<br>ESC: Exit |
| Version 2.15.1234 Copyright (C) 2012 American Megatrends, Inc.                                                                           |                                                                                                    |

## 1. SB SATA Configuration

| Aptio Setup Utility – Copyright (C) 2012 American Megatrends, Inc. |                           |                                                                                                    |  |  |
|--------------------------------------------------------------------|---------------------------|----------------------------------------------------------------------------------------------------|--|--|
| Chipse                                                             | et                        |                                                                                                    |  |  |
| SB Sata Configuration<br>OnChip Sata Channel<br>OnChip Sata Type   | [Enabled]<br>[Native IDE] | → ←: Select Screen<br>↑↓: Select Item<br>Enter: Select<br>+/-: Change Opt<br>F1: General Help<br>F2: Previous Values<br>F3: Optimized Defaults<br>F4: Save&Exit<br>ESC _ Exit |  |  |
| Version 2.15.1234                                                  | Copyright (C) 2012 Ar     | nerican Megatrends, Inc.                                                                                                    |  |  |

#### \* OnChip SATA Channel

This option is used to enable or disable SATA controller.

## \* ONChip Sata Type

To configure SATA type.

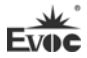

#### 2. SB USB Configuration

| Aptio Setup Utility – Copyright (C) 2012 American Megatrends, Inc. |           |                                          |  |  |  |
|--------------------------------------------------------------------|-----------|------------------------------------------|--|--|--|
| Chipset                                                            |           |                                          |  |  |  |
| SB USB Configuration                                               |           | $\rightarrow \leftarrow$ : Select Screen |  |  |  |
|                                                                    |           | ↑↓: Select Item                          |  |  |  |
| OHCI HC (bus0 device18 fun0)                                       | [Enabled] | Enter: Select                            |  |  |  |
| USB Port 0                                                         | [Enabled] | +/-: Change Opt                          |  |  |  |
| USB Port 1                                                         | [Enabled] | F1: General Help                         |  |  |  |
| USB Port 2                                                         | [Enabled] | F2: Previous Values                      |  |  |  |
| USB Port 3                                                         | [Enabled] | F3: Optimized Defaults                   |  |  |  |
| USB Port 4                                                         | [Enabled] | F4: Save&Exit                            |  |  |  |
|                                                                    |           | ESC: Exit                                |  |  |  |
| Version 2.15.1234 Copyright (C) 2012 American Megatrends, Inc.     |           |                                          |  |  |  |

## \* OHCI HC (bus0 device18 fun0)

This option is used to enable or disable in the controller mode.

#### \* USB Port 0~4

This option is used to enable or disable USB Port0 $\sim$ 4.

## 3. SB HD Azalia Configuration

| Aptio Setup Utility – Copyright (C) 2012 American Megatrends, Inc. |           |                                          |  |  |
|--------------------------------------------------------------------|-----------|------------------------------------------|--|--|
| Chipset                                                            |           |                                          |  |  |
| SB HD Azalia Configuration                                         |           | $\rightarrow \leftarrow$ : Select Screen |  |  |
|                                                                    |           | ↑↓: Select Item                          |  |  |
| HD Audio Azalia Device                                             | [Enabled] | Enter: Select                            |  |  |
|                                                                    |           | +/-: Change Opt                          |  |  |
|                                                                    |           | F1: General Help                         |  |  |
|                                                                    |           | F2: Previous Values                      |  |  |
|                                                                    |           | F3: Optimized Defaults                   |  |  |
|                                                                    |           | F4: Save&Exit                            |  |  |
|                                                                    |           | ESC: Exit                                |  |  |
|                                                                    |           |                                          |  |  |

Version 2.15.1234 Copyright (C) 2012 American Megatrends, Inc.

## \* HD Audio Azalia Device

This option is used to enable or disable audio card controller.

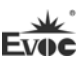

## 4. SB Hardware Monitor

| Aptio Setup Utility – Copyright (C) 2012 American Megatrends, Inc. |                    |                                                                                                    |  |  |
|--------------------------------------------------------------------|--------------------|----------------------------------------------------------------------------------------------------|--|--|
| Chips                                                              | et                 |                                                                                                    |  |  |
| SB Hardware Monitor                                                | · +26 C            | →←: Select Screen<br>↑↓: Select Item                                                                                                    |  |  |
| CPUFAN1 Speed                                                      | : +20 C<br>:N/A    | <ul> <li>+/-: Change Opt</li> <li>F1: General Help</li> <li>F2: Previous Values</li> <li>F3: Optimized Defaults</li> <li>F4: Save&amp;Exit</li> <li>ESC: Exit</li> </ul> |  |  |
| Version 2.15.1234                                                  | Copyright (C) 2012 | American Megatrends, Inc.                                                                                                    |  |  |

## \* CPU Temperature

To display detected CPU temperature.

## \* CPUFAN1 Speed

To display CPU fan speed.

#### Boot

| Aptio Setup Utility – Copyright (C) 2012 American Megatrends, Inc. |            |                      |         |          |                        |                     |
|--------------------------------------------------------------------|------------|----------------------|---------|----------|------------------------|---------------------|
| Main A                                                             | dvanced    | Chipset              | Boot    | Security | Sa                     | ve & Exit           |
| Boot Con                                                           | figuration |                      |         |          |                        | →←: Select Screen   |
| Quiet Bo                                                           | ot         | [D                   | isabled | .]       |                        | ↑↓: Select Item     |
| Fast Boot                                                          | t          | [E                   | nabled] |          |                        | Enter: Select       |
|                                                                    |            |                      |         |          |                        | +/-: Change Opt     |
| Boot Option Priorities                                             |            |                      |         |          |                        | F1: General Help    |
| Boot Optio                                                         | on #1      | [Built-in EFI Shell] |         |          |                        | F2: Previous Values |
|                                                                    |            |                      |         |          | F3: Optimized Defaults |                     |
| Hard Drive BBS Priorities                                          |            |                      |         |          |                        | F4: Save&Exit       |
|                                                                    |            |                      |         |          |                        | ESC: Exit           |
| ► CSM parameters                                                   |            |                      |         |          |                        |                     |
| Version 2.15.1234 Copyright (C) 2012 American Megatrends, Inc.     |            |                      |         |          |                        |                     |

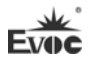

#### > Quiet Boot

Boot mode selection switch, used to enable or disable Quiet Boot function.

#### > FAST Boot

Switch for fast boot.

## Boot Option Priorities

This option is used to configure the system booting priorities. #1 represents the highest priorities while #n represents the lowest priorities.

## > Hard Drive BBS Priorities

This option is used to configure the priorities of the legacy devices in BBS. #1 represents the highest priorities while #n represents the lowest priorities.

## CSM parameters

| Aptio Setup Utility – Copyright (C) 2012 American Megatrends, Inc. |                                      |         |         |                  |                        |                                          |
|--------------------------------------------------------------------|--------------------------------------|---------|---------|------------------|------------------------|------------------------------------------|
| Main A                                                             | Advanced                             | Chipset | Boot    | Security         | Sav                    | ve & Exit                                |
| Launch C                                                           | SM                                   |         | [Enable | ed]              |                        | $\rightarrow \leftarrow$ : Select Screen |
| Boot opti                                                          | Boot option filter [UEFI and Legacy] |         |         |                  | ↑↓: Select Item        |                                          |
| Launch PXE Oprom policy [UEFI only] Enter: Select                  |                                      |         |         |                  |                        |                                          |
| Launch storage Oprom policy [UEFI only] +/-: Change Opt            |                                      |         |         |                  |                        |                                          |
| Launch Video Oprom policy [Legacy only] F1: General Help           |                                      |         |         | F1: General Help |                        |                                          |
| F2: Previous Values                                                |                                      |         |         |                  |                        |                                          |
| Other PCI device Rom priority [UEFI only] F3: Optimized Defaults   |                                      |         |         |                  | F3: Optimized Defaults |                                          |
|                                                                    |                                      |         |         |                  |                        | F4: Save&Exit                            |
|                                                                    |                                      |         |         |                  |                        | ESC: Exit                                |
|                                                                    |                                      |         |         |                  |                        |                                          |

Version 2.15.1234 Copyright (C) 2012 American Megatrends, Inc.

## > Launch CSM

To enable or disable CSM function.

## > Boot option filter

To select boot option for boot device.

## > Launch PXE Oprom policy

To select boot option for PXE Option ROM.

## Launch storage Oprom policy

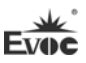

To select boot option for storage device Option ROM.

#### Launch Video Oprom policy

To select boot option for video device Option ROM.

## > Other PCI device Rom priority

To select boot option for other PCI device Option ROM.

#### Security

| Aptio Setup Utility – Copyright (C) 2012 American Megatrends, Inc. |                                          |  |  |  |
|--------------------------------------------------------------------|------------------------------------------|--|--|--|
| Main Advanced Chipset Boot Security Save                           | & Exit                                   |  |  |  |
| Password Description                                               | $\rightarrow \leftarrow$ : Select Screen |  |  |  |
|                                                                    | ↑↓: Select Item                          |  |  |  |
| If ONLY the Administrator's password is set, then this             | Enter: Select                            |  |  |  |
| only limits access to Setup and is only asked for when             | +/-: Change Opt                          |  |  |  |
| entering Setup. If ONLY the User's password is set,                | F1: General Help                         |  |  |  |
| then this is a power on password and must be entered               | F2: Previous Values                      |  |  |  |
| to                                                                 | F3: Optimized Defaults                   |  |  |  |
| boot or enter Setup. In Setup the User will have                   | F4: Save&Exit                            |  |  |  |
| Administrator rights. The Password length must be in               | ESC: Exit                                |  |  |  |
| the following range:                                               |                                          |  |  |  |
| Minimum length 3                                                   |                                          |  |  |  |
| Maximum length 20                                                  |                                          |  |  |  |
|                                                                    |                                          |  |  |  |
| Administrator Password                                             |                                          |  |  |  |
| User Password                                                      |                                          |  |  |  |

Version 2.15.1234 Copyright (C) 2012 American Megatrends, Inc.

#### Setup Administrator Password

This option is used to set administrator password.

#### User Password

This option is used to set user password.

Note: If ONLY the Administrator's password is set, then this is

only asked for when entering Setup;

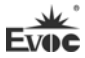

#### Save & Exit

| Aptio Setup Utility – Copyright (C) 2010 American Megatrends, Inc. |                               |         |      |          |          |                                          |
|--------------------------------------------------------------------|-------------------------------|---------|------|----------|----------|------------------------------------------|
| Main                                                               | Advanced                      | Chipset | Boot | Security | Save & I | Exit                                     |
| Save Ch                                                            | anges and E                   | xit     |      |          |          |                                          |
| Discard                                                            | Changes and                   | d Exit  |      |          |          | $\rightarrow \leftarrow$ : Select Screen |
| Save Cl                                                            | anges and R                   | eset    |      |          |          | ↑↓: Select Item                          |
| Discard                                                            | Changes and                   | d Reset |      |          |          | Enter: Select                            |
|                                                                    |                               |         |      |          |          | +/-: Change Opt                          |
| Save O <sub>l</sub>                                                | Save Options F1: General Help |         |      |          |          |                                          |
| Save Cl                                                            | anges                         |         |      |          |          | F2: Previous Values                      |
| Discard                                                            | Changes                       |         |      |          |          | F3: Optimized Defaults                   |
|                                                                    |                               |         |      |          |          | F4: Save&Exit                            |
| Restore Defaults ESC: Exit                                         |                               |         |      |          |          |                                          |
| Save as User Defaults                                              |                               |         |      |          |          |                                          |
| Restore                                                            | User Defaul                   | ts      |      |          |          |                                          |
|                                                                    |                               |         |      |          |          |                                          |
| Boot Ov                                                            | Boot Override                 |         |      |          |          |                                          |
| Version 1.28.1119. Copyright (C) 2010, American Megatrends, Inc.   |                               |         |      |          |          |                                          |

## Save Changes and Exit

The option is used to save changes and exit Setup program. If the changes only

take effect after reboot, the system will be automatically rebooted.

## Discard Changes and Exit

This option is used to discard changes and exit Setup program.

## Save Changes and Reset

This option is used to save changes and reset.

#### Discard Changes and Reset

This option is used to discard changes and reset.

#### Save Changes

To save changes.

## Discard Changes

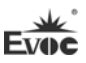

To discard changes.

Restore Defaults

To restore defaults.

Save as User Defaults

To save as user defaults.

## **Restore User Defaults**

To restore user defaults.

#### > Boot Override

This option lists all the boot options, and users can select one of them and press

<Enter> to load the option.

## 3.4 System Resource Managed by UEFI under X86 Platform

We define three kinds of system resources here: I/O port address, IRQ interrupt number and DMA number.

| Level | Function              |
|-------|-----------------------|
| DMA0  | Unassigned            |
| DMA1  | Unassigned            |
| DMA2  | Unassigned            |
| DMA3  | Unassigned            |
| DMA4  | Used for DMAC cascade |
| DMA5  | Unassigned            |
| DMA6  | Unassigned            |
| DMA7  | Unassigned            |

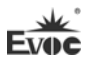

## ♦ APIC

Advanced programmable interrupt controller. Most motherboards above P4 level support APIC and provide more than 16 interrupt sources, like IRQ16 - IRQ23; while some others can have up to 28 interrupt sources, such as motherboard supporting PCI-X. However, relevant OS are required to enable that function.

## ♦ IO Port Address

Only 16 IO address lines are designed for X86, from  $0 \sim 0$ FFFFh; there is 64K for the system I/O address space. In traditional ISA connector, only the foregoing 1024 (0000  $\sim 0$ 3FFh) are adopted while the ports above 0400h are adopted by PCI and EISA connectors. Each peripheral will occupy portion of the space. The table below shows the I/O connectors used in X86 platform.

| Address      | Device Description                |
|--------------|-----------------------------------|
| 000h - 000Fh | DMA Controller#1                  |
| 010h - 001Fh | Motherboard resource              |
| 020h - 021h  | Programmable Interrupt Controller |
| 022h - 03Fh  | Motherboard resource              |
| 040h - 043h  | System Timer                      |
| 44h - 5fh    | Motherboard resource              |
| 61h          | System speaker                    |
| 62h-63h      | Motherboard resource              |
| 65h-6fh      | Motherboard resource              |
| 070h - 071h  | System CMOS/Real Time Clock       |
| 72h-EFh      | Motherboard resource              |
| 0F0h - 0FFh  | Numeric data processor            |
| 274h-277h    | ISAPNP Read Data Port             |
| 279h         | ISAPNP Read Data Port             |
| 2E8h – 2EFh  | COM4                              |
| 2F8h – 2FFh  | COM2                              |
| 3B0h – 3BBh  | AMD Radeon HD 6250 Graphics       |
| 3C0h – 3DFh  | AMD Radeon HD 6250 Graphics       |

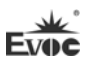

| 3E8h – 3EFh  | COM3                  |
|--------------|-----------------------|
| 3F8h – 3FFh  | COM1                  |
| 40bh - 91fh  | Motherboard resource  |
| A79h         | ISAPNP Read Data Port |
| B20h- CDfh   | Motherboard resource  |
| D00h – FFFFh | PCI Bus               |

## • IRQ Assignment Table

There are 15 interrupt sources of the system. Some are occupied by the system devices. Only the ones that are not occupied can be assigned to other devices. ISA device requests exclusive use of its interrupt. Only the plug and play ISA devices can be assigned by the UEFI or the OS. And several PCI devices share one interrupt, which is assigned by UEFI or OS. Interrupt assignment of some devices of X86 platform is shown in the table below, but it does not show the interrupt source occupied by the PCI devices.

| Level | Function                                   |
|-------|--------------------------------------------|
| IRQ0  | System Timer                               |
| IRQ1  | Standard 101/102 Key or Microsoft Keyboard |
| IRQ2  | Reserved                                   |
| IRQ3  | COM 2                                      |
| IRQ4  | COM 1                                      |
| IRQ5  | Reserved                                   |
| IRQ6  | Reserved                                   |
| IRQ7  | Reserved                                   |
| IRQ8  | System CMOS/Real Time Clock                |
| IRQ9  | Microsoft ACPI-Compliant System            |
| IRQ10 | COM4                                       |
| IRQ11 | COM3                                       |
| IRQ12 | PS/2 mouse                                 |
| IRQ13 | Numeric data processor                     |
| IRQ14 | Reserved                                   |
| IRQ15 | Reserved                                   |

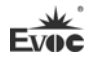

## 4. Installing the Drivers

Regarding the driver program of this product, please refer to the enclosed CD.

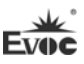

## 5. Appendix

## 5.1 BPI Overview

EVOC BPI (BIOS Programming Interface) is a cross-platform, easy-to-maintain software interface specification, which supports access to hardware under the Protected Mode of the operating system. The function of the product is to provide a unified standard interface for the application software or driver; therefore, when the hardware of the motherboard is upgraded, there is no need to modify the application software or driver and the former software can operate on the new platform normally. It has greatly sped up the product development and reduced the maintenance cost. Currently, BPI supports the configuration of WDT and GPIO as well as H/W monitor function. As for the test program and function library, please refer to the relevant documents in the enclosed CD.

#### Features of the BPI include:

1. Platform Irrelevant

The software developed by BPI function library can operate on a new platform, supporting BPI function, normally without making any modification.

2. Security and High Reliability

The BPI function library accessing the hardware is programmed by the motherboard developer and is strictly tested; therefore, it can avoid system malfunction caused by improper operation of the system hardware.

3. Flexible Configuration

Take GPIO configuration as an example, users may conveniently configure an arbitrary GPIO function by BPI function library or test program.

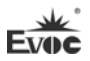

4. Easy Maintenance

Traditional WDT and GPIO programming are closely related to the hardware with complicated test and debug process and software of different platforms; however, the software developed by BPI only requires one set of the maintenance software.

5. Low Cost

Developing the applications by BPI will not result in additional hardware and software cost, but it will reduce the development difficulty, development cycle and time-to-market for the system integrator.

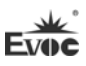

# 5.2 Troubleshooting and Solutions

| No. | Phenomenon                                                                                                    | Troubleshooting and Solution                                                                                                    |
|-----|----------------------------------------------------------------------------------------------------|----------------------------------------------------------------------------------------------------|
| 1   | BIOS setting cannot be saved                                                                                                    | Analysis: it could be the problem of the CMOS battery.                                                                                                    |
|     |                                                                                                    | Solution: measure the CMOS battery with a                                                                                                    |
|     |                                                                                                    | multi-meter; if the voltage is insufficient, replace the                                                                                                    |
|     |                                                                                                    | battery; re-set the BIOS and save again.                                                                                                    |
| 2   | The computer can<br>only be<br>powered-on<br>occasionally                                                                                               | Analysis: it may be caused by poor connection.<br>Remove the power plug from power socket on<br>motherboard, you may find that certain pin of the<br>motherboard power has been collapsed to one side<br>after some forceful insertion.<br>Solution: power off the computer and remove the<br>power plug; erect the bended power pin with tweezers<br>and re-insert in the power socket. Reboot the<br>computer and test for several times until the problem |
|     |                                                                                                    | no longer exits.                                                                                                    |
| 3   | When connecting<br>with a USB flash<br>drive, the system<br>prompts that a<br>high-speed device<br>has been connected<br>with a low-speed<br>connector. | Analysis: A USB flash drive is a high-speed USB2.0;<br>when connecting with the computer, it prompts that a<br>high-speed device has been connected with a<br>low-speed connector, which indicates that the<br>connector on motherboard is regarded as a USB1.1<br>port.                                                                                                    |
|     |                                                                                                    | Solution: enable the USB high-speed transmission                                                                                                    |
|     |                                                                                                    | mode on the motherboard. Different motherboards<br>may have different settings. Change the FULLSPEED<br>option to HISPEED in USB device option.                                                                                                    |
|     | The screen has no<br>display after<br>replacing with a<br>new memory and<br>cannot enter<br>system; even when                                           | Analysis: it could result from improper operation                                                                                                    |
| 4   |                                                                                                    | when inserting or removing the memory and cause<br>abnormal operation of the components on the<br>motherboard. Focus on the circuit related to the<br>memory on the motherboard.                                                                                                    |

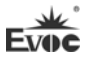

|   | the former memory                                              | Solution: check the hardware such as memory, video        |
|---|----------------------------------------------------------------|-----------------------------------------------------------|
|   | is re-installed, the<br>system cannot be<br>booted as well     | card first; if it shows that the hardware are all OK,     |
|   |                                                                | then check the circuit around the memory slot on          |
|   |                                                                | motherboard carefully; you may find that the two pins     |
|   |                                                                | connected with the gold finger in the first memory        |
|   |                                                                | slot are shorted while the second memory slot is          |
|   |                                                                | normal, then you may know that there is short circuit     |
|   |                                                                | in the first memory slot. Remove the two pins to their    |
|   |                                                                | original location with tweezers carefully, insert the     |
|   |                                                                | memory, reboot the system and the system will be          |
|   |                                                                | booted smoothly.                                          |
|   |                                                                | Analysis: the data cable of the hard disk may get         |
|   | The system cannot<br>be booted after<br>replacing a<br>CD-ROM. | knocked when installing the CD-ROM which leads to         |
|   |                                                                | noor connection of the hard disk data cable or the        |
|   |                                                                | master and slave jumpers on hard disk and CD-ROM          |
|   |                                                                | are wrongly set                                           |
|   |                                                                | Solution: check the data cable of the hard disk and the   |
| 5 |                                                                | IDE connectors on hard dick and motherhoard first: if     |
| 5 |                                                                | there are no problems, then check the master and          |
|   |                                                                | slave jumper setting. You may find that the hard disk     |
|   |                                                                | and CD ROM are connected with different data              |
|   |                                                                | and CD-ROM are connected with different data              |
|   |                                                                | the head disk examples are an set to master, thus,        |
|   |                                                                | the hard disk cannot be booted. Set the CD-ROM            |
|   |                                                                | jumper to slave and then re-install it.                   |
| 6 |                                                                | Analysis: make sure the PCI card functions normally;      |
|   | No PCI card can                                                | re-insert the PCI card or insert it into another PCI slot |
|   | be detected after                                              | to see whether it is normal; find out the power type in   |
|   | entering the                                                   | use (AT or ATX); find out users' requirement for the      |
|   | system.                                                        | PCI card voltage.                                         |
|   |                                                                | Solution: if the PCI card functions abnormally,           |

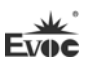

|   |                | replace it with a new one; if it functions normally     |
|---|----------------|---------------------------------------------------------|
|   |                | when re-inserted or inserted in another PCI slot, then  |
|   |                | there is something wrong between the PCI card and       |
|   |                | the slot. If AT power is adopted and the PCI card       |
|   |                | requires 3.3V voltage, then the AT power shall be       |
|   |                | replaced with ATX power because AT power cannot         |
|   |                | provide 3.3V voltage (Suggestion: when purchasing       |
|   |                | nower supplies please check whether the PCI card in     |
|   |                | use requires 3 3V voltage or not)                       |
|   |                | Analysis: devises are not connected: no drivers are     |
|   |                | Analysis: devices are not connected; no drivers are     |
|   |                | loaded; devices are broken.                             |
| 7 |                | Solution: check whether the cable between the device    |
|   | No peripheral  | and the motherboard is normal; if it is normal, replace |
|   | devices can be | it with a new cable to make sure the connection is      |
|   | detected.      | OK. Re-install the device driver and check whether it   |
|   |                | can be recognized; check whether the device is          |
|   |                | normal; if the device is normal, then check whether     |
|   |                | the device is compatible with the motherboard.          |